Hitachi Industrial Equipment Systems Co., Ltd.

# Inverter MODBUS RTU 驱动程序

| 2       选择外接控制器                                                                                                    | 1 | 系统配置     | 3  |
|----------------------------------------------------------------------------------------------------|---|----------|----|
| 3       通讯设置                                                                                                    | 2 | 选择外接控制器  | 7  |
| 4       设置项目                                                                                                    | 3 | 通讯设置     | 8  |
| 5       电缆接线图       24         6       支持的寄存器       50         7       寄存器和地址代码       54         8       错误消息       56 | 4 | 设置项目     | 20 |
| 6       支持的寄存器                                                                                                    | 5 | 电缆接线图    | 24 |
| 7     寄存器和地址代码                                                                                                    | 6 | 支持的寄存器   | 50 |
| 8 错误消息                                                                                                    | 7 | 寄存器和地址代码 | 54 |
|                                                                                                    | 8 | 错误消息     | 56 |

简介

本手册介绍如何连接人机界面和外接控制器(目标变频器)。

在本手册中,将按以下章节顺序介绍连接步骤:

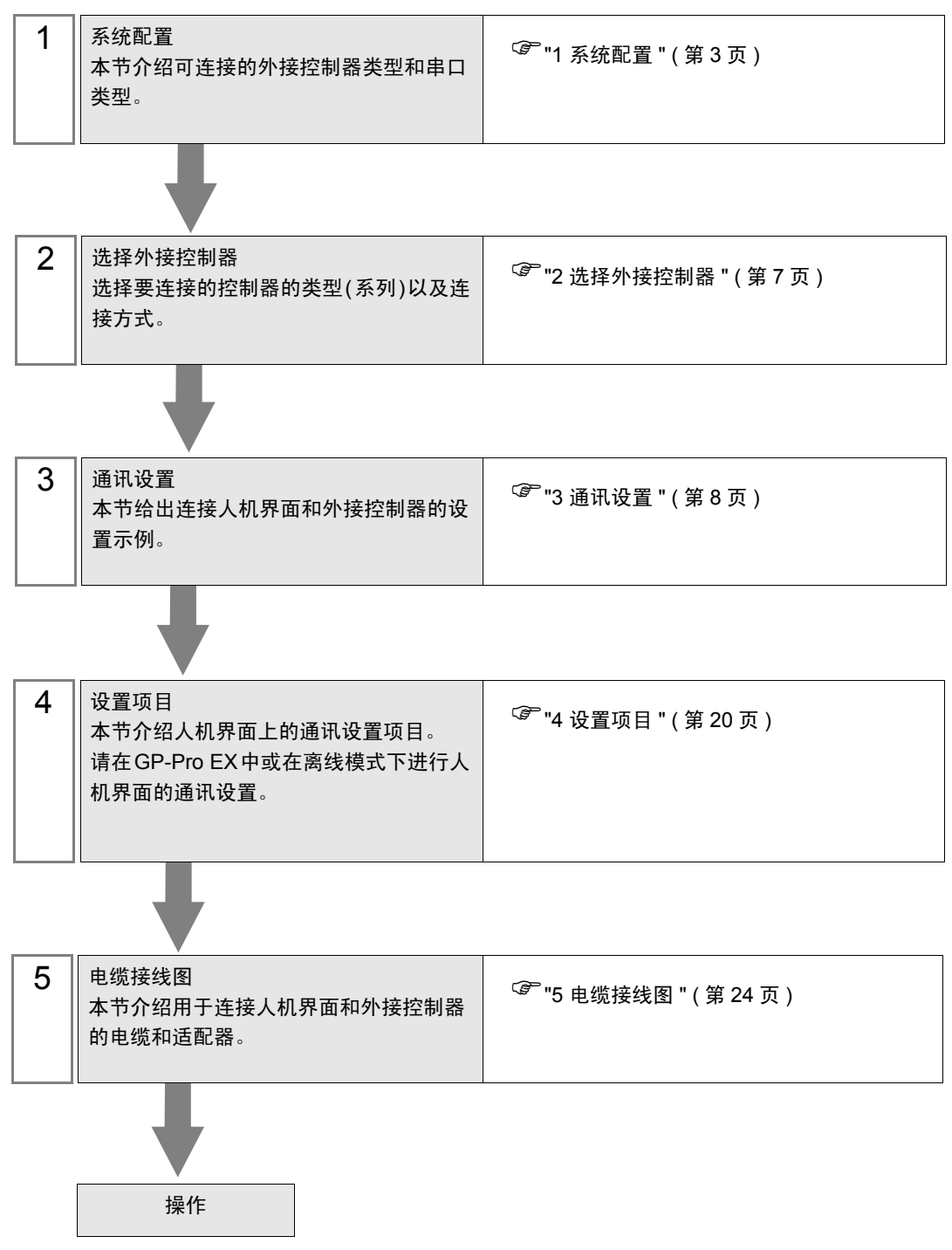

# 1 系统配置

下表给出 Hitachi Industrial Equipment Systems Co.,Ltd. 的外接控制器和人机界面连接时的系统配置。

| 系列      | 变频器 <sup>*1</sup> | 通讯接口            | 串口类型                 | 设置示例                  | 电缆接线图                  |
|---------|-------------------|-----------------|----------------------|-----------------------|------------------------|
| X200    | X200-000F00       | 变频器上的串口         | RS-422/485<br>(2 线 ) | " 设置示例 1"<br>(第 8 页)  | " 电缆接线图 1"<br>(第 24 页) |
| SJ700   | SJ700-□□□■□F■F    | 变频器上的 RS-485 接口 | RS-422/485<br>(2 线 ) | " 设置示例 2"<br>(第 10 页) | " 电缆接线图 2"<br>(第 37 页) |
| SJ700-2 | SJ700-□□□■□F■F2   | 变频器上的 RS-485 接口 | RS-422/485<br>(2 线 ) | " 设置示例 3"<br>(第 12 页) | " 电缆接线图 2"<br>(第 37 页) |
| SJ200   | SJ200-DDDDFDD     | 变频器上的串口         | RS-422/485<br>(2 线 ) | " 设置示例 4"<br>(第 14 页) | " 电缆接线图 1"<br>(第 24 页) |
| L200    | L200-000F00       | 变频器上的串口         | RS-422/485<br>(2 线 ) | " 设置示例 5"<br>(第 16 页) | " 电缆接线图 1"<br>(第 24 页) |
| WJ200   | WJ200-000F        | 变频器上的控制端子块      | RS-422/485<br>(2 线 ) | " 设置示例 6"<br>(第 18 页) | " 电缆接线图 2"<br>(第 37 页) |

\*1 ■不可选。 🛛 取决于选项。

- 连接配置
  - 1:1 连接

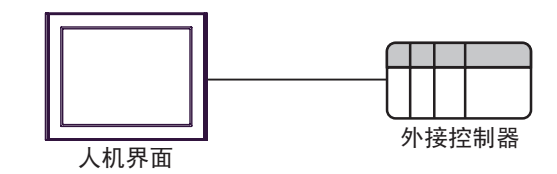

• 1:n 连接 ( 使用 COM1 或 COM2 时 )

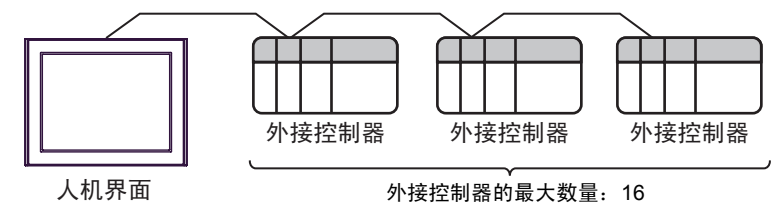

## ■ IPC 的串口

连接 IPC 与外接控制器时,可用的串口取决于系列和串口类型。详情请参阅 IPC 的手册。 可用串口

| 玄列                                          | 可用接口                                                                   |                                                                                      |                                                                                      |  |  |
|---------------------------------------------|------------------------------------------------------------------------|--------------------------------------------------------------------------------------|--------------------------------------------------------------------------------------|--|--|
| אל אדע                                      | RS-232C                                                                | RS-422/485(4 线 )                                                                     | RS-422/485(2 线 )                                                                     |  |  |
| PS-2000B                                    | COM1 <sup>*1</sup> , COM2,<br>COM3 <sup>*1</sup> , COM4                | -                                                                                    | -                                                                                    |  |  |
| PS-3450A, PS-3451A,<br>PS3000-BA, PS3001-BD | COM1, COM2 <sup>*1*2</sup>                                             | COM2 <sup>*1*2</sup>                                                                 | COM2 <sup>*1*2</sup>                                                                 |  |  |
| PS-3650A(T41 机型 ),<br>PS-3651A(T41 机型 )     | COM1 <sup>*1</sup>                                                     | -                                                                                    | -                                                                                    |  |  |
| PS-3650A(T42 机型 ),<br>PS-3651A(T42 机型 )     | COM1 <sup>*1*2</sup> , COM2                                            | COM1 <sup>*1*2</sup>                                                                 | COM1 <sup>*1*2</sup>                                                                 |  |  |
| PS-3700A (Pentium4-M)<br>PS-3710A           | COM1 <sup>*1</sup> , COM2 <sup>*1</sup> ,<br>COM3 <sup>*2</sup> , COM4 | COM3 <sup>*2</sup>                                                                   | COM3 <sup>*2</sup>                                                                   |  |  |
| PS-3711A                                    | COM1 <sup>*1</sup> , COM2 <sup>*2</sup>                                | COM2 <sup>*2</sup>                                                                   | COM2 <sup>*2</sup>                                                                   |  |  |
| PS4000 <sup>*3</sup>                        | COM1, COM2                                                             | -                                                                                    | -                                                                                    |  |  |
| PL3000                                      | COM1 <sup>*1*2</sup> , COM2 <sup>*1</sup> ,<br>COM3, COM4              | COM1 <sup>*1*2</sup>                                                                 | COM1 <sup>*1*2</sup>                                                                 |  |  |
| PE-4000B Atom N270                          | COM1, COM2                                                             | -                                                                                    | -                                                                                    |  |  |
| PE-4000B Atom N2600                         | COM1, COM2                                                             | COM3 <sup>*4</sup> , COM4 <sup>*4</sup> ,<br>COM5 <sup>*4</sup> , COM6 <sup>*4</sup> | COM3 <sup>*4</sup> , COM4 <sup>*4</sup> ,<br>COM5 <sup>*4</sup> , COM6 <sup>*4</sup> |  |  |

\*1 可在 RI/5V 之间切换。如有需要,请使用 IPC 上的开关进行切换。

\*2 用 DIP 开关设置串口类型。请根据拟使用的串口类型进行以下设置。

\*3 在外接控制器与扩展槽上的 COM 接口之间进行通讯时,仅支持 RS-232C。但是,因 COM 接口规格的缘故,不能执行 ER(DTR/CTS) 控制。 与外接控制器连接时,请使用自备电缆,并禁用 1、4、6 和 9 号针脚。 关于针脚排列的详情,请参阅 IPC 手册。

\*4 用 BIOS 设置串口类型。详情请参阅 BIOS 的手册。

DIP 开关设置: RS-232C

| DIP 开关 | 设置                | 描述                         |  |
|--------|-------------------|----------------------------|--|
| 1      | OFF <sup>*1</sup> | 保留 ( 保持 OFF)               |  |
| 2      | OFF               | 中口米刑, PS 2220              |  |
| 3      | OFF               |                            |  |
| 4      | OFF               | SD(TXD) 数据的输出模式:保持输出       |  |
| 5      | OFF               | SD(TXD) 终端电阻 (220Ω): 无     |  |
| 6      | OFF               | RD(RXD) 终端电阻 (220Ω): 无     |  |
| 7      | OFF               | SDA(TXA) 和 RDA(RXA) 的短路:无  |  |
| 8      | OFF               | SDB(TXB) 和 RDB(RXB) 的短路: 无 |  |
| 9      | OFF               |                            |  |
| 10     | OFF               |                            |  |

\*1 当使用 PS-3450A、 PS-3451A、 PS3000-BA 和 PS3001-BD 时,请将设定值置 ON。

DIP 开关设置: RS-422/485(4 线)

| DIP 开关 | 设置  | 描述                         |  |
|--------|-----|----------------------------|--|
| 1      | OFF | 保留 ( 保持 OFF)               |  |
| 2      | ON  | 中口米刑                       |  |
| 3      | ON  | 中口突坐: K3-422/405           |  |
| 4      | OFF | SD(TXD) 数据的输出模式:保持输出       |  |
| 5      | OFF | SD(TXD) 终端电阻 (220Ω): 无     |  |
| 6      | OFF | RD(RXD) 终端电阻 (220Ω): 无     |  |
| 7      | OFF | SDA(TXA) 和 RDA(RXA) 的短路:无  |  |
| 8      | OFF | SDB(TXB) 和 RDB(RXB) 的短路: 无 |  |
| 9      | OFF |                            |  |
| 10     | OFF |                            |  |

DIP 开关设置: RS-422/485(2 线)

| DIP 开关 | 设置  | 描述                          |  |
|--------|-----|-----------------------------|--|
| 1      | OFF | 保留 ( 保持 OFF)                |  |
| 2      | ON  |                             |  |
| 3      | ON  | 中口关型: 13-422/403            |  |
| 4      | OFF | SD(TXD) 数据的输出模式:保持输出        |  |
| 5      | OFF | SD(TXD) 终端电阻 (220Ω): 无      |  |
| 6      | OFF | RD(RXD) 终端电阻 (220Ω): 无      |  |
| 7      | ON  | SDA(TXA) 和 RDA(RXA) 的短路: 可用 |  |
| 8      | ON  | SDB(TXB) 和 RDB(RXB) 的短路: 可用 |  |
| 9      | ON  |                             |  |
| 10     | ON  |                             |  |

# 2 选择外接控制器

选择要连接到人机界面的外接控制器。

| 参欢迎使用GP-Pro EX |              |                       | ×     |
|----------------|--------------|-----------------------|-------|
|                | -控制器 / PLC - |                       |       |
| GP-Pro         | 控制器/PLC数     | 如量 1 三 1              |       |
|                |              | 控制器 / PLC1            |       |
|                | 制造商          | Hitachi IES Co., Ltd. | •     |
|                | 系列           | Inverter MODBUS RTU   | -     |
|                | 端口           | COM1                  | -     |
|                |              | 请参阅该控制器/PLC连接手册       |       |
|                |              | 最近使用的控制器/PLC          |       |
|                | 1            |                       | Þ     |
|                | □ 使用系统区      |                       | 控制器信息 |
|                |              |                       |       |
|                |              |                       |       |
|                |              |                       |       |
|                |              |                       |       |
|                |              |                       |       |
|                |              |                       |       |
|                |              |                       |       |
|                |              |                       |       |
|                |              |                       |       |
|                |              | 返回(B) 通讯设置 新建逻辑 新建画面  | 取消    |

| 设置项目        | 设置描述                                                                                                    |
|-------------|----------------------------------------------------------------------------------------------------|
| 控制器 /PLC 数量 | 输入1到4之间的整数表示连接到人机界面的外接控制器的数量。                                                                                                   |
| 制造商         | 选择要连接的外接控制器的制造商。请选择 "Hitachi IES Co., Ltd."。                                                                                    |
| 系列          | 选择外接控制器的型号(系列)和连接方式。选择 "Inverter MODBUS RTU"。<br>在系统配置中确认 "Inverter MODBUS RTU"是否支持所连接的外接控制器。<br><sup>②P</sup> "1 系统配置 "(第 3 页) |
| 端口          | 选择连接外接控制器的人机界面接口。                                                                                                    |
| 使用系统区       | 此驱动程序无此项。                                                                                                    |

# 3 通讯设置

Pro-face 推荐的人机界面与外接控制器通讯设置示例如下所示。

#### 3.1 设置示例 1

#### ■ GP-Pro EX 设置

◆ 通讯设置

从 [工程] 菜单中指向 [系统设置], 点击 [控制器 /PLC], 显示设置画面。

| 控制器/         | / PLC1                                    |                                                |                      |
|--------------|-------------------------------------------|------------------------------------------------|----------------------|
| 摘要           |                                           |                                                | <u> 控制器 / PLC 更改</u> |
| 制造           | 商 Hitachi I                               | i IES Co., Ltd. 系列 Inverter MODBUS RTU 端印      | а сом1               |
| 文本           | 数据模式                                      |                                                |                      |
| חיוהי אאי    | 1.000                                     |                                                |                      |
| 通11113       | 2 <b>E</b>                                |                                                |                      |
| SI           | IO Type                                   | C RS232C                                       |                      |
| S            | peed                                      | 19200                                          |                      |
| D            | ata Length                                | C 7 © 8                                        |                      |
| P            | arity                                     | NONE O EVEN O ODD                              |                      |
| SI           | top Bit                                   |                                                |                      |
| FI           | low Control                               | NONE     O ER(DTR/CTS)     O X0N/X0FF          |                      |
| Ti           | imeout                                    | 3 - (sec)                                      |                      |
| В            | etru                                      |                                                |                      |
|              | louy                                      |                                                |                      |
| W            | /ait To Send                              | 2 📑 (ms) 🔽 Default Value                       |                      |
|              |                                           |                                                |                      |
| B            | I / VCC                                   | © RI O VCC                                     |                      |
|              | In the case of RS23<br>or VCC (BV Power ! | 232C, you can select the 9th pin to RI (Input) |                      |
|              | Isolation Unit, pleas                     | ise select it to VCC. Default                  |                      |
| 特定校          | 刻服的设置                                     |                                                |                      |
| ti skin<br>f | 允许的控制器/                                   | 添加控制器                                          |                      |
| ŕ            | PLC数量                                     | 16                                             | 添加间接榕                |
|              | 编号 控制器名称                                  | <b>设置</b>                                      | 制器                   |
| ă            | ] 1   PLC1                                | Series=X200,Slave address=1                    | <b>.</b>             |

#### ◆ 控制器设置

如需显示 [特定控制器设置]对话框,可从 [控制器 /PLC]的 [特定控制器的设置]中选择外接控制器, 然后点击 [设置] . 如需连接多台外接控制器,请从 [控制器 /PLC]的 [特定控制器的设置]点击 [添 加控制器],从而添加另一台外接控制器。

| 🍜 特定控制器                               | 置                    |                       | × |
|---------------------------------------|----------------------|-----------------------|---|
| PLC1                                  |                      |                       |   |
| Series                                | ×20                  | 0                     | • |
| If you change th<br>reconfirm all add | e serie:<br>Iress se | s, please<br>Ittings. |   |
| Slave address                         | 1                    |                       | • |
|                                       |                      | Default               |   |
| 确定(0)                                 |                      | 取消                    |   |

## ■ 外接控制器设置

用外接控制器键盘上的 FUNC 键、 Up 键、 Down 键和 STR 键进行外接控制器的通讯设置。 详情请参阅外接控制器手册。

1 将 OPE/485 开关设置到 "485" 位。

- 2 接通外接控制器的电源。
- 3 按 FUNC 键。
- 4 按住 Down 键,显示 [C---]。
- 5 按 FUNC 键。
- 6 按 Up 键显示设置功能代码。
- 7 按 FUNC 键。
- 8 按 Up 或 Down 键,选择设定值。
- 9 按 STR 键。
- 10 重启外接控制器。

| ◆ 设定值 |
|-------|
|-------|

| 功能代码 | 设定值  | 设置描述          |
|------|------|---------------|
| C070 | 03   | OPE/ModBus 选择 |
| C071 | 06   | 通讯速率选择        |
| C072 | 1.   | 节点分配          |
| C074 | 00   | 通讯奇偶校验选择      |
| C075 | 1    | 通讯停止位选择       |
| C076 | 02   | 通讯错误选择        |
| C077 | 0.00 | 通讯错误超时        |
| C078 | 0.   | 通讯等待时间        |
| A001 | 03   | 频率源设置         |
| A002 | 03   | 运行命令源设置       |

- 3.2 设置示例 2
  - GP-Pro EX 设置
  - ◆ 通讯设置

```
从[工程]菜单中指向[系统设置],点击[控制器/PLC],显示设置画面。
```

| 控制器/PLC1                                                        |                  |
|-----------------------------------------------------------------|------------------|
| 摘要                                                              | <u>控制器/PLC更改</u> |
| 制造商 Hitachi IES Co., Ltd. 系列 Inverter MODBUS RTU \$             | 端口 COM1          |
| 文本数据模式 1 更改                                                     |                  |
| 通讯设置                                                            |                  |
| SID Type C RS232C © RS422/485(2wire) C RS422/485(4wire)         |                  |
| Speed 19200                                                     |                  |
| Data Length O 7 O 8                                             |                  |
| Parity  © NONE C EVEN C ODD                                     |                  |
| Stop Bit                                                        |                  |
| Flow Control   NDNE   C ER(DTR/CTS)  C X0N/X0FF                 |                  |
| Timeout 3 😴 (sec)                                               |                  |
| Retry 2                                                         |                  |
| Wait To Send 2 m (ms) V Default Value                           |                  |
|                                                                 |                  |
| RL/VCC C RL C VCC                                               |                  |
| In the case of RS232C, you can select the 9th pin to RI (Input) |                  |
| Isolation Unit, please select it to VCC. Default                |                  |
|                                                                 |                  |
| 允许的控制器/ 添加控制器<br>PLC数量 1C                                       |                  |
|                                                                 | 添加间接控制器          |
| 1 PLC1 Series=SJZ00 Slave address=1                             |                  |

◆ 控制器设置

如需显示 [特定控制器设置]对话框,可从 [控制器 /PLC]的 [特定控制器的设置]中选择外接控制器, 然后点击 [设置] []] 。如需连接多台外接控制器,请从 [控制器 /PLC]的 [特定控制器的设置]点击 [添 加控制器],从而添加另一台外接控制器。

| 🍜 特定控制器                               | 跧                    | ×                    |
|---------------------------------------|----------------------|----------------------|
| PLC1                                  |                      |                      |
| Series                                | SJ70                 |                      |
| If you change th<br>reconfirm all add | e series<br>Iress se | s, please<br>ttings. |
| Slave address                         | 1                    | -                    |
|                                       |                      | Default              |
| 确定(0)                                 |                      | 取消                   |

#### ■ 外接控制器设置

用外接控制器键盘上的 FUNC 键、 Up 键、 Down 键和 STR 键进行外接控制器的通讯设置。 详情请参阅外接控制器手册。

1 接通外接控制器电源。

- 2 按 FUNC 键保持 3 秒以上。
- 3 按 FUNC 键,显示 [d001]。
- 4 按住 Down 键,显示 [C---]。
- 5 按 FUNC 键。
- 6 按 Up 键显示设置功能代码。
- 7 按 FUNC 键。
- 8 按 Up 或 Down 键,选择设定值。
- 9 按 STR 键。
- 10 重启外接控制器。

| ٠ | 设 | 定 | 值 |
|---|---|---|---|
|   |   |   |   |

| 功能代码 | 设定值  | 设置描述       |
|------|------|------------|
| C071 | 06   | 通讯速率选择     |
| C072 | 1.   | 节点分配       |
| C073 | 8    | 通讯数据长度选择   |
| C074 | 00   | 通讯奇偶校验选择   |
| C075 | 1    | 通讯停止位选择    |
| C076 | 02   | 通讯错误后的操作选择 |
| C077 | 0.00 | 通讯错误限制次数设置 |
| C078 | 0.   | 通讯等待时间     |
| C079 | 01   | 通讯模式选择     |
| A001 | 03   | 频率源设置      |
| A002 | 03   | 运行命令源设置    |

- 3.3 设置示例 3
  - GP-Pro EX 设置
  - ◆ 通讯设置

```
从 [工程] 菜单中指向 [系统设置], 点击 [控制器 /PLC], 显示设置画面。
```

| 控制器/PLC1                               |                                                                                            |                  |
|----------------------------------------|--------------------------------------------------------------------------------------------|------------------|
| 摘要                                     |                                                                                            | <u>控制器/PLC更改</u> |
| 制造商 Hitach                             | i IES Co., Ltd. 系列 Inverter MODBUS RTU                                                     | 端口 COM1          |
| 文本数据模式                                 | 1 更改                                                                                       |                  |
| 通讯设置                                   |                                                                                            |                  |
| SIO Type                               | C RS232C C RS422/485(2wire) C RS422/485(4wire)                                             |                  |
| Speed                                  | 19200                                                                                      |                  |
| Data Length                            | C 7 0 8                                                                                    |                  |
| Parity                                 | NONE C EVEN C ODD                                                                          |                  |
| Stop Bit                               |                                                                                            |                  |
| Flow Control                           | NONE     O ER(DTR/CTS)     O X0N/X0FF                                                      |                  |
| Timeout                                | 3 :: (sec)                                                                                 |                  |
| Retry                                  | 2                                                                                          |                  |
| Wait To Send                           | 2 (ms) 🔽 Default Value                                                                     |                  |
|                                        |                                                                                            |                  |
| RI / VCC                               | © RI C VCC                                                                                 |                  |
| In the case of RS2<br>or VCC (5V Power | 232C, you can select the 9th pin to RI (Input)<br>Supply). If you use the Digital's BS232C |                  |
| Isolation Unit, plea                   | se select it to VCC. Default                                                               |                  |
| 特定控制器的设置                               |                                                                                            |                  |
| 允许的控制器/<br>PLC数量                       | <u>添加控制器</u><br>16                                                                         |                  |
|                                        | 10 10 10 10 10 10 10 10 10 10 10 10 10 1                                                   | 添加间接控制器          |
| 1 PLC1                                 | Series=SJ700-2,Slave address=1                                                             | <b>1</b>         |

◆ 控制器设置

如需显示 [特定控制器设置]对话框,可从 [控制器 /PLC]的 [特定控制器的设置]中选择外接控制器, 然后点击 [设置] []] 。如需连接多台外接控制器,请从 [控制器 /PLC]的 [特定控制器的设置]点击 [添 加控制器],从而添加另一台外接控制器。

| 🍜 特定控制器                               | 跧                    |                      | × |
|---------------------------------------|----------------------|----------------------|---|
| PLC1                                  |                      |                      |   |
| Series                                | SJ70                 | )0-2                 | - |
| If you change th<br>reconfirm all add | e series<br>Iress se | s, please<br>ttings. |   |
| Slave address                         | 1                    |                      | - |
|                                       |                      | Default              |   |
| 确定(0)                                 |                      | 取消                   |   |

#### ■ 外接控制器设置

用外接控制器键盘上的 FUNC 键、 Up 键、 Down 键和 STR 键进行外接控制器的通讯设置。 详情请参阅外接控制器手册。

1 接通外接控制器电源。

- 2 按 FUNC 键保持 3 秒以上。
- 3 按 FUNC 键,显示 [d001]。
- 4 按住 Down 键,显示 [C---]。
- 5 按 FUNC 键。
- 6 按 Up 键显示设置功能代码。
- 7 按 FUNC 键。
- 8 按 Up 或 Down 键,选择设定值。
- 9 按 STR 键。
- 10 重启外接控制器。

| ٠ | 设定( | 自 |
|---|-----|---|
| ٠ | 设定  | 自 |

| 功能代码 | 设定值  | 设置描述       |
|------|------|------------|
| C071 | 06   | 通讯速率选择     |
| C072 | 1.   | 节点分配       |
| C073 | 8    | 通讯数据长度选择   |
| C074 | 00   | 通讯奇偶校验选择   |
| C075 | 1    | 通讯停止位选择    |
| C076 | 02   | 通讯错误后的操作选择 |
| C077 | 0.00 | 通讯错误限制次数设置 |
| C078 | 0.   | 通讯等待时间     |
| C079 | 01   | 通讯模式选择     |
| A001 | 03   | 频率源设置      |
| A002 | 03   | 运行命令源设置    |

- 3.4 设置示例 4
  - GP-Pro EX 设置
  - ◆ 通讯设置

```
从 [工程] 菜单中指向 [系统设置], 点击 [控制器 /PLC], 显示设置画面。
```

| 控制器/PLC1                               |                                                                                            |                  |
|----------------------------------------|--------------------------------------------------------------------------------------------|------------------|
| 摘要                                     |                                                                                            | <u>控制器/PLC更改</u> |
| 制造商 Hitach                             | i IES Co., Ltd. 系列 Inverter MODBUS RTU                                                     |                  |
| 文本数据模式                                 | 1 更改                                                                                       |                  |
| 通讯设置                                   |                                                                                            |                  |
| SIO Type                               | C RS232C © RS422/485(2wire) C RS422/485(4wire)                                             |                  |
| Speed                                  | 19200 💌                                                                                    |                  |
| Data Length                            | O 7 O 8                                                                                    |                  |
| Parity                                 | NONE O EVEN O ODD                                                                          |                  |
| Stop Bit                               |                                                                                            |                  |
| Flow Control                           | NONE     O ER(DTR/CTS)     O X0N/X0FF                                                      |                  |
| Timeout                                | 3 ÷ (sec)                                                                                  |                  |
| Retry                                  | 2 -                                                                                        |                  |
| Wait To Send                           | 2 (ms) 🔽 Default Value                                                                     |                  |
| RI / VCC                               |                                                                                            |                  |
| In the case of RS3<br>or VCC (5V Power | 232C, you can select the 9th pin to RI (Input)<br>Supply). If you use the Digital's RS232C |                  |
| Isolation Unit, plea                   | se select it to VCC. Default                                                               |                  |
| 特定控制器的设置                               |                                                                                            |                  |
| 允许的控制器/<br>PLC数量                       | <u>添加控制器</u><br>16                                                                         |                  |
| 编号 控制器名称                               | R 设置                                                                                       | 添加间接控<br>制器      |
| 👗 1 🛛 PLC1                             | Series=SJ200,Slave address=1                                                               | 5                |

◆ 控制器设置

如需显示 [特定控制器设置]对话框,可从 [控制器 /PLC]的 [特定控制器的设置]中选择外接控制器, 然后点击 [设置] []] 。如需连接多台外接控制器,请从 [控制器 /PLC]的 [特定控制器的设置]点击 [添 加控制器],从而添加另一台外接控制器。

| 🍜 特定控制器 🖁                             | 置                    | ×                    |
|---------------------------------------|----------------------|----------------------|
| PLC1                                  |                      |                      |
| Series                                | SJ20                 | 0 🔽                  |
| If you change th<br>reconfirm all add | e series<br>ress sel | ;, please<br>ttings. |
| Slave address                         | 1                    | *                    |
|                                       |                      | Default              |
| 确定(0)                                 |                      | 取消                   |

## ■ 外接控制器设置

用外接控制器键盘上的 FUNC 键、 Up 键、 Down 键和 STR 键进行外接控制器的通讯设置。 详情请参阅外接控制器手册。

1 将 OPE/485 开关设置到 "485" 位。

- 2 接通外接控制器的电源。
- 3 按 FUNC 键。
- 4 按住 Down 键,显示 [C---]。
- 5 按 FUNC 键。
- 6 按 Up 键显示设置功能代码。
- 7 按 FUNC 键。
- 8 按 Up 或 Down 键,选择设定值。
- 9 按 STR 键。
- 10 重启外接控制器。

| ٠ | 设 | 定 | 值 |
|---|---|---|---|
|   |   |   |   |

| 功能代码 | 设定值 | 设置描述     |
|------|-----|----------|
| C071 | 06  | 通讯速率选择   |
| C072 | 1.  | 节点分配     |
| C074 | 00  | 通讯奇偶校验选择 |
| C075 | 1   | 通讯停止位选择  |
| C078 | 0.  | 通讯等待时间   |
| A001 | 03  | 频率源设置    |
| A002 | 03  | 运行命令源设置  |

- 3.5 设置示例 5
  - GP-Pro EX 设置
  - ◆ 通讯设置

```
从 [工程] 菜单中指向 [系统设置], 点击 [控制器 /PLC], 显示设置画面。
```

| 控制器/PLC1                                                                                                    |                  |
|----------------------------------------------------------------------------------------------------|------------------|
| 摘要                                                                                                    | <u>控制器/PLC更改</u> |
| 制造商 Hitachi IES Co., Ltd. 系列 Inverter MODBUS RTU                                                              | 端口 COM1          |
| 文本数据模式 1 更改                                                                                                   |                  |
| 通讯设置                                                                                                    |                  |
| SID Type C RS232C © RS422/485(2wire) C RS422/485(4wire)                                                       |                  |
| Speed 19200                                                                                                   |                  |
| Data Length O 7 O 8                                                                                           |                  |
| Parity  © NONE  © EVEN  © ODD                                                                                 |                  |
| Stop Bit 💿 1 🔿 2                                                                                              |                  |
| Flow Control  O NONE O ER(DTR/CTS) O X0N/X0FF                                                                 |                  |
| Timeout 3 📑 (sec)                                                                                             |                  |
| Retry 2                                                                                                    |                  |
| Wait To Send 2 👘 (ms) 🔽 Default Value                                                                         |                  |
|                                                                                                    |                  |
| In the case of RS232C, you can select the 9th pin to RI (Input)                                               |                  |
| or VLL (by Power Supply). If you use the Digital's HS232L<br>Isolation Unit, please select it to VCC. Default |                  |
|                                                                                                    |                  |
| 允许的控制器/ 添加控制器                                                                                                 |                  |
| PLL 数单 15<br>使用 物相關反動 NPR                                                                                     | 添加间接控            |
|                                                                                                    | 制器               |
| IPLU     IPLU     IPLU     IPLU     IPLU     IPLU     IPLU                                                    | 主張               |

◆ 控制器设置

如需显示 [特定控制器设置]对话框,可从 [控制器 /PLC]的 [特定控制器的设置]中选择外接控制器, 然后点击 [设置] []] 。如需连接多台外接控制器,请从 [控制器 /PLC]的 [特定控制器的设置]点击 [添 加控制器],从而添加另一台外接控制器。

| 🍜 特定控制器 🖁                             | 置                    | ×                    |
|---------------------------------------|----------------------|----------------------|
| PLC1                                  |                      |                      |
| Series                                | L200                 | ) 🔽                  |
| If you change th<br>reconfirm all add | e series<br>ress sel | ;, please<br>ttings. |
| Slave address                         | 1                    | *                    |
|                                       |                      | Default              |
| 确定(1)                                 |                      | 取消                   |

## ■ 外接控制器设置

用外接控制器键盘上的 FUNC 键、 Up 键、 Down 键和 STR 键进行外接控制器的通讯设置。 详情请参阅外接控制器手册。

1 将 OPE/485 开关设置到 "485" 位。

- 2 接通外接控制器的电源。
- 3 按 FUNC 键。
- 4 按住 Down 键,显示 [C---]。
- 5 按 FUNC 键。
- 6 按 Up 键显示设置功能代码。
- 7 按 FUNC 键。
- 8 按 Up 或 Down 键,选择设定值。
- 9 按 STR 键。
- 10 重启外接控制器。

| ٠ | 设 | 定 | 值 |
|---|---|---|---|
|   |   |   |   |

| 功能代码 | 设定值 | 设置描述     |
|------|-----|----------|
| C071 | 06  | 通讯速率选择   |
| C072 | 1.  | 节点分配     |
| C074 | 00  | 通讯奇偶校验选择 |
| C075 | 1   | 通讯停止位选择  |
| C078 | 0.  | 通讯等待时间   |
| A001 | 03  | 频率源设置    |
| A002 | 03  | 运行命令源设置  |

- 3.6 设置示例 6
  - GP-Pro EX 设置
  - ◆ 通讯设置

```
从 [工程] 菜单中指向 [系统设置], 点击 [控制器 /PLC], 显示设置画面。
```

| 控制器/PLC1                              |                                                                                              |                  |
|---------------------------------------|----------------------------------------------------------------------------------------------|------------------|
| 摘要                                    |                                                                                              | <u>控制器/PLC更改</u> |
| 制造商 Hitach                            | i IES Co., Ltd. 系列 Inverter MODBUS RTU                                                       | 端口 COM1          |
| 文本数 <b>据</b> 模式                       | 1 更改                                                                                         |                  |
| 通讯设置                                  |                                                                                              |                  |
| SIO Type                              | C RS232C      RS422/485(2wire)      C RS422/485(4wire)                                       |                  |
| Speed                                 | 19200                                                                                        |                  |
| Data Length                           | O 7 O 8                                                                                      |                  |
| Parity                                | O NONE                                                                                       |                  |
| Stop Bit                              |                                                                                              |                  |
| Flow Control                          | NONE     O ER(DTR/CTS)     O XON/XOFF                                                        |                  |
| Timeout                               | 3                                                                                            |                  |
| Retry                                 | 2 📑                                                                                          |                  |
| Wait To Send                          | 2 (ms) 🔽 Default Value                                                                       |                  |
|                                       |                                                                                              |                  |
| RI / VCC                              | O RI O VCC                                                                                   |                  |
| In the case of RS:<br>or VCC (5V Powe | 232C, you can select the 9th pin to RI (Input)<br>r Supply). If you use the Digital's RS232C |                  |
| Isolation Unit, plea                  | ise select it to VCC. Default                                                                |                  |
| 特定控制器的设置                              |                                                                                              |                  |
| 允许的控制器/<br>PLC数量                      | <u>添加控制器</u><br>16                                                                           |                  |
| 编号 控制器名和                              | · 设置                                                                                         | 添加目接控<br>制器      |
| 👗 1 🛛 PLC1                            | III Series=WJ200,Slave address=1                                                             | <b>F</b>         |

◆ 控制器设置

如需显示 [特定控制器设置]对话框,可从 [控制器 /PLC]的 [特定控制器的设置]中选择外接控制器, 然后点击 [设置] 🜇 。如需连接多台外接控制器,请从 [控制器 /PLC]的 [特定控制器的设置]点击 [添 加控制器],从而添加另一台外接控制器。

| 🎒 特定控制器 🖥                             | 置                  | ×                     |
|---------------------------------------|--------------------|-----------------------|
| PLC1                                  |                    |                       |
| Series                                | WJ2                | 200 💌                 |
| If you change th<br>reconfirm all add | e serie<br>ress se | s, please<br>ettings. |
| Slave address                         | 1                  | *<br>*                |
|                                       |                    | Default               |
| 确定(1)                                 |                    | 取消                    |

## ■ 外接控制器设置

用外接控制器键盘上的 STOP/RESET、 ESC、 Up、 Down 和 SET 键配置外接控制器的通讯设置。 详情请参阅外接控制器手册。

- 1 接通外接控制器电源。
- 2 按 STOP/RESET 停止运行。
- 3 按 ESC 转到功能组。
- 4 按 ESC 选择 [C001]。
- 5 按 Up 或 Down 选择功能代码。
- 6按SET。
- 7 按 Up 或 Down 选择数值。
- 8 按 SET。
- 9 重启外接控制器。

#### ♦ 设定值

| 功能代码 | 设定值 | 设置描述                    |
|------|-----|-------------------------|
| C071 | 06  | 通讯速率 (19200bps)         |
| C072 | 1   | Modbus 地址 (Modbus 从站地址) |
| C074 | 00  | 通讯奇偶校验(无奇偶校验)           |
| C075 | 1   | 通讯停止位 (1 位 )            |
| C096 | 00  | 通讯选择 (Modbus-RTU)       |

# 4 设置项目

请使用 GP-Pro EX 或在离线模式下进行人机界面的通讯设置。 各参数的设置必须与外接控制器的匹配。 <sup>(②)</sup> "3 通讯设置 "(第8页)

4.1 GP-Pro EX 中的设置项目

## ■ 通讯设置

从 [工程] 菜单中指向 [系统设置], 点击 [控制器 /PLC], 显示设置画面。

| 控制器/PLC  | 1]              |                                     |                                       |                   |             |                  |
|----------|-----------------|-------------------------------------|---------------------------------------|-------------------|-------------|------------------|
| 摘要       |                 |                                     |                                       |                   |             | <u>控制器/PLC更改</u> |
| 制造商      | Hitachi         | IES Co., Ltd.                       | 系列                                    | Inverter MODBUS R | TU          | 端口 COM1          |
| 文本数据;    | 溟式              | 1 更改                                |                                       |                   |             |                  |
| 通知设备     |                 |                                     |                                       |                   |             |                  |
| SID Tu   | ne              | C 892320                            | BS422/485                             | (2wire) C BS/22   | /485(Awire) |                  |
| Speed    | 00              | 10200                               | · · · · · · · · · · · · · · · · · · · | (21116) © 113422/ | 405(49916)  |                  |
| Deteil   |                 | 0.2                                 | <u> </u>                              |                   |             |                  |
|          | engin           | C NONE                              | 0.000                                 | C 000             |             |                  |
| Parity   |                 | • NUNE                              | O EVEN                                | 0000              |             |                  |
| Stop B   | t               | • 1                                 | 0 2                                   |                   |             |                  |
| Flow C   | ontrol          | NONE                                | O ER(DTR/C)<br>-                      | TS) O XON/XOFF    |             |                  |
| Timeou   | ıt              | 3 🕂                                 | (sec)                                 |                   |             |                  |
| Retry    |                 | 2                                   | ]                                     |                   |             |                  |
| Wait T   | o Send          | 2                                   | (ms) 🔽 Defa                           | ault Value        |             |                  |
|          | , oona          |                                     | 1(                                    |                   |             |                  |
| BL/ VO   | IC .            | © BI                                | O VCC                                 |                   |             |                  |
| In the   | case of RS23    | 32C, you can se<br>Supply) If you y | lect the 9th pin to R                 | il (Input)        |             |                  |
| Isolat   | ion Unit, pleas | e select it to VC                   | use the Digitalis Ho.<br>C.           | 2320              | Default     |                  |
| 特定控制器    | 的设置             |                                     |                                       |                   |             |                  |
| 允许的      | 内控制器/           |                                     | 添加控制器                                 |                   |             |                  |
| PLC 3    | 2里              | 16                                  | -                                     |                   |             | 添加间接控            |
| 编号       | 控制器名称           |                                     | <b>査</b>                              |                   |             | 制器               |
| <b>1</b> | IPLC1           | LTE S                               | eries=X200,Slave a                    | ddress=1          |             |                  |

| 设置项目         | 设置描述                                                                                      |
|--------------|-------------------------------------------------------------------------------------------|
|              | 选择与外接控制器进行通讯的串口类型。                                                                        |
|              |                                                                                           |
| SIO Type     | 在通讯设置中,根据人机界面的串口规格正确设置 [SIO Type]。<br>如果选择了串口不支持的串口类型,将无法保证正常运行。<br>有关串口规格的详情,请参阅人机界面的手册。 |
| Speed        | 选择外接控制器和人机界面之间的通讯速率。                                                                      |
| Data Length  | 显示数据长度。                                                                                   |
| Parity       | 选择校验方式。                                                                                   |
| Stop Bit     | 选择停止位长度。                                                                                  |
| Flow Control | 选择防止传送和接收数据发生溢出的通讯控制方法。                                                                   |
| Timeout      | 输入1到127之间的整数表示人机界面等待外接控制器响应的时间(秒)。                                                        |
| Retry        | 输入 0 到 255 之间的整数表示当外接控制器没有响应时,人机界面重新发送命令的次数。                                              |

GP-Pro EX 控制器 /PLC 连接手册

| 设置项目         | 设置描述                                                                                                    |
|--------------|----------------------------------------------------------------------------------------------------|
|              | 用 0 到 255 之间的整数表示人机界面从接收包到发送下一命令之间的等待时间 ( 毫秒 )。<br>如果勾选了 "Default Value"复选框,则 "Wait To Send"值会自动变为根据以下公式<br>算出的值。       |
|              | Wait To Sond (ma) = 3500 x (1 + Data Length + Stop Bit + Parity)                                                        |
|              | Speed (bps)                                                                                                    |
| Wait to Send | 校验方式对应的值如下所示。<br>No Parity = 0<br>Parity Even = 1<br>Parity Odd = 1<br>注 释                                              |
|              | <ul> <li>在勾选了 [Default Value] 的情况下,如果在离线模式下更改了工程的 [Wait To Send]<br/>值,则在接收工程并显示通讯设置时将重新计算 [Wait To Send] 值。</li> </ul> |
|              |                                                                                                    |
| 注 释          | • 有关间接控制器的详情,请参阅 GP-Pro EX 参考手册。                                                                                        |
|              | <sup>②P</sup> GP-Pro EX 参考手册 "运行时更改控制器 /PLC( 间接控制器 )"                                                                   |

## ■ 控制器设置

如需显示 [特定控制器设置]对话框,可从 [控制器 /PLC]的 [特定控制器的设置]中选择外接控制器, 然后点击 [设置] 💽 。如需连接多台外接控制器,请从 [控制器 /PLC]的 [特定控制器的设置]点击 [添 加控制器],从而添加另一台外接控制器。

| 🍜 特定控制器设                              | 置                   | ×                     |
|---------------------------------------|---------------------|-----------------------|
| PLC1                                  |                     |                       |
| Series                                | ×20                 | 0 💌                   |
| If you change th<br>reconfirm all add | e serie:<br>ress se | s, please<br>attings. |
| Slave address                         | 1                   | *                     |
|                                       |                     | Default               |
| 确定(0)                                 |                     | 取消                    |

| 设置项目          | 设置描述                      |  |
|---------------|---------------------------|--|
| Series        | 选择外接控制器的系列。               |  |
| Slave address | 输入 1~247 之间的整数表示外接控制器的地址。 |  |

## 4.2 离线模式下的设置项目

注释
 • 有关如何进入离线模式以及操作方面的更多信息,请参阅"维护/故障排除手册"。
 <sup>(3)</sup>维护/故障排除手册"离线模式"

离线模式下1个页面上显示的设置项目数取决于使用的人机界面机型。详情请参阅参考手册。

#### ■ 通讯设置

如需显示设置画面,请在离线模式下触摸 [Peripheral Settings] 中的 [Device/PLC Settings]。在显示的 列表中触摸需要设置的外接控制器。

| Comm.           | Device                                                                                                    | Option                                         |          |                        |
|-----------------|----------------------------------------------------------------------------------------------------|------------------------------------------------|----------|------------------------|
|                 |                                                                                                    |                                                |          |                        |
| Inverter MODBUS | RTU                                                                                                    |                                                | [COM1]   | Page 1/1               |
|                 | SIO Type<br>Speed<br>Data Length<br>Parity<br>Stop Bit<br>Flow Control<br>Timeout(s)<br>Retry<br>Wait To Send(ms) | RS422/483<br>19200<br>8<br>• NONE<br>1<br>NONE | 5(2wire) | DDD                    |
|                 | Exit                                                                                                    |                                                | Back     | 2008/07/15<br>13:25:55 |

| 设置项目         | 设置描述                                                                                            |
|--------------|-------------------------------------------------------------------------------------------------|
|              | 选择与外接控制器进行通讯的串口类型。                                                                              |
| SIO Type     | 重要<br>在通讯设置中,根据人机界面的串口规格正确设置 [SIO Type]。<br>如果选择了串口不支持的串口类型,将无法保证正常运行。<br>有关串口规格的详情,请参阅人机界面的手册。 |
| Speed        | 选择外接控制器和人机界面之间的通讯速率。                                                                            |
| Data Length  | 显示数据长度。                                                                                         |
| Parity       | 选择校验方式。                                                                                         |
| Stop Bit     | 选择停止位长度。                                                                                        |
| Flow Control | 选择防止传送和接收数据发生溢出的通讯控制方法。                                                                         |
| Timeout(s)   | 输入 1 到 127 之间的整数表示人机界面等待外接控制器响应的时间 ( 秒 )。                                                       |
| Retry        | 输入 0 到 255 之间的整数表示当外接控制器没有响应时,人机界面重新发送命令的次数。                                                    |
| Wait to Send | 用 0 到 255 之间的整数表示人机界面从接收包到发送下一命令之间的等待时间 ( 毫秒 )。                                                 |

GP-Pro EX 控制器 /PLC 连接手册

## ■ 控制器设置

如需显示设置画面,请触摸 [Peripheral Settings] 中的 [Device/PLC Settings]。在显示的列表中触摸您 想设置的外接控制器,然后触摸 [Device]。

| Comm.           | Device        | Option |        |                        |
|-----------------|---------------|--------|--------|------------------------|
|                 |               |        |        |                        |
| Inverter MODBUS | RTU           |        | [COM1] | Page 1/1               |
| Devic           | e/PLC Name PL | 01     |        | <b>•</b>               |
|                 |               |        |        |                        |
|                 | Contoo        | VODD   |        |                        |
|                 | Jerres        | 1200   |        |                        |
|                 | Slave address |        | 1 🔻 🔺  | 1                      |
|                 |               |        |        |                        |
|                 |               |        |        |                        |
|                 |               |        |        |                        |
|                 |               |        |        |                        |
|                 |               |        |        |                        |
|                 |               |        |        |                        |
|                 | Exit          |        | Back   | 2008/07/15<br>13:25:58 |

| 设置项目            | 设置描述                                                            |  |
|-----------------|-----------------------------------------------------------------|--|
| Device/PLC Name | 选择要进行设置的外接控制器。控制器名称是用 GP-Pro EX 设置的外接控制器的<br>名称。( 初始设置为 [PLC1]) |  |
| Series          | 显示外接控制器的系列。                                                     |  |
| Slave address   | 输入 1~247 之间的整数表示外接控制器的地址。                                       |  |

# 5 电缆接线图

以下所示的电缆接线图可能与 Hitachi Industrial Equipment Systems Co.,Ltd. 推荐的不同。但使用本手 册中的电缆接线图不会造成任何运行问题。

- 外接控制器机体的 FG 针脚必须为 D 级接地。详情请参阅外接控制器手册。
- 在人机界面内部, SG 和 FG 是相连的。将外接控制器连接到 SG 端时,请注意不要在系统设计中形成短路。
- 如果噪声或其他因素造成通讯不稳定,请连接隔离模块。

电缆接线图 1

| 人机界面<br>(连接接口)                                                                                                    | 电缆       |                                                                                                    | 备注           |
|----------------------------------------------------------------------------------------------------|----------|----------------------------------------------------------------------------------------------------|--------------|
| GP3000 <sup>*1</sup> (COM1)<br>AGP-3302B(COM2)<br>GP-4*01TM(COM1)<br>GP 主机模块 (COM1)<br>ST <sup>*2</sup> (COM2)<br>GC4000 (COM2)<br>LT3000(COM1) | 1A       | Pro-face 制造的串口转换适配器<br>CA3-ADPCOM-01<br>+<br>Pro-face 制造的 RS-422 转换适配器<br>CA3-ADPTRM-01<br>+<br>自备电缆                                                          | 电缆长度:250 米以下 |
|                                                                                                    | ів       | 目後电缆                                                                                                    |              |
| GP3000 <sup>*3</sup> (COM2)                                                                                                    | 1C<br>1D | Pro-face 制造的串口通讯终端适配器<br>CA4-ADPONL-01<br>+<br>Pro-face 制造的 RS-422 转换适配器<br>CA3-ADPTRM-01<br>+<br>自备电缆<br>Pro-face 制造的串口通讯终端适配器<br>CA4-ADPONL-01<br>+<br>自备电缆 | 电缆长度:250 米以下 |
| IPC <sup>*4</sup>                                                                                                    | 1E<br>1F | Pro-face 制造的串口转换适配器<br>CA3-ADPCOM-01<br>+<br>Pro-face 制造的 RS-422 转换适配器<br>CA3-ADPTRM-01<br>+<br>自备电缆<br>自备电缆                                                  | 电缆长度:250 米以下 |
| GP-4106(COM1)                                                                                                    | 1G       | 自备电缆                                                                                                    | 电缆长度:250米以下  |
| GP-4107(COM1)<br>GP-4*03T <sup>*5</sup> (COM2)<br>GP-4203T(COM1)                                                                                | 1H       | 自备电缆                                                                                                    | 电缆长度:250 米以下 |

| 人机界面<br>(连接接口)                                                   | 电缆 |                                                                            | 备注            |
|------------------------------------------------------------------|----|----------------------------------------------------------------------------|---------------|
| GP4000 <sup>*6</sup> (COM2)<br>GP-4201T(COM1)<br>SP5000 (COM1/2) | 11 | Pro-face 制造的 GP4000 RS-422 转换适配器<br>PFXZCBADTM1 <sup>*7</sup><br>+<br>自备电缆 | 电缆长度:250 米以下  |
|                                                                  | 1B | 自备电缆                                                                       |               |
| LT-4*01TM (COM1)<br>LT 主机模块 (COM1)                               | 1J | Pro-face 制造的 RJ45 RS-485 电缆 (5m)<br>PFXZLMCBRJR81                          | 电缆长度:200 米以下  |
| PE-4000B <sup>*8</sup>                                           | 1K | 自备电缆                                                                       | 电缆长度: 250 米以下 |

\*1 除 AGP-3302B 以外的所有 GP3000 机型。

\*2 除 AST-3211A 和 AST-3302B 以外的所有 ST 机型

\*3 除 GP-3200 系列和 AGP-3302B 以外的所有 GP3000 机型

\*5 GP-4203T 除外

\*6 除 GP-4100 系列、GP-4\*01TM、GP 主机模块、GP-4201T 和 GP-4\*03T 以外的所有 GP4000 机型

\*7 当使用 GP3000/ST3000/LT3000 RS-422 转换适配器 (CA3-ADPTRM-01) 而不是 GP4000 RS-422 转 换适配器时,请参阅电缆接线图 1A。

\*8 只能使用 RS-422/485 (2 线 ) 通讯方式的串口。 <sup>⑦</sup> "■ IPC 的串口 " ( 第 4 页 )

#### 1A)

• 1:1 连接

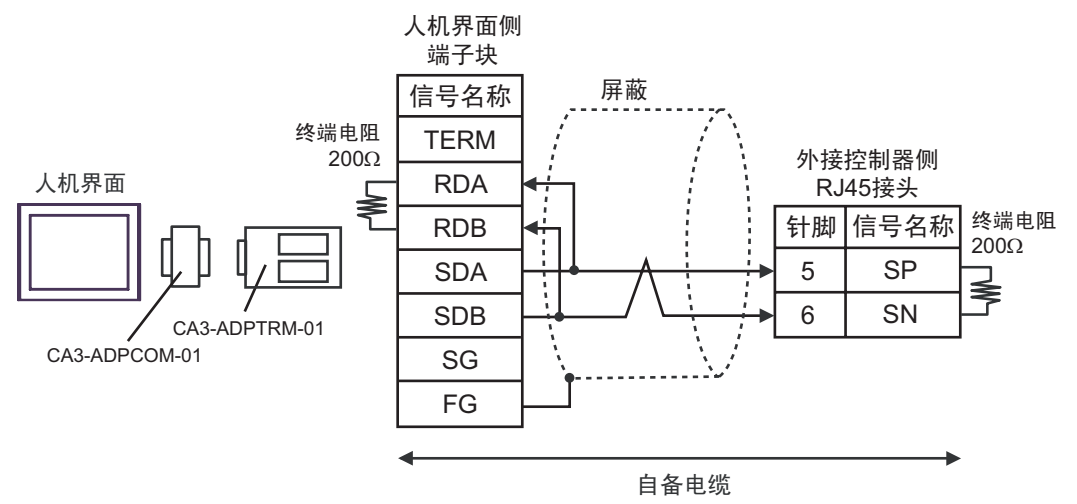

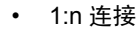

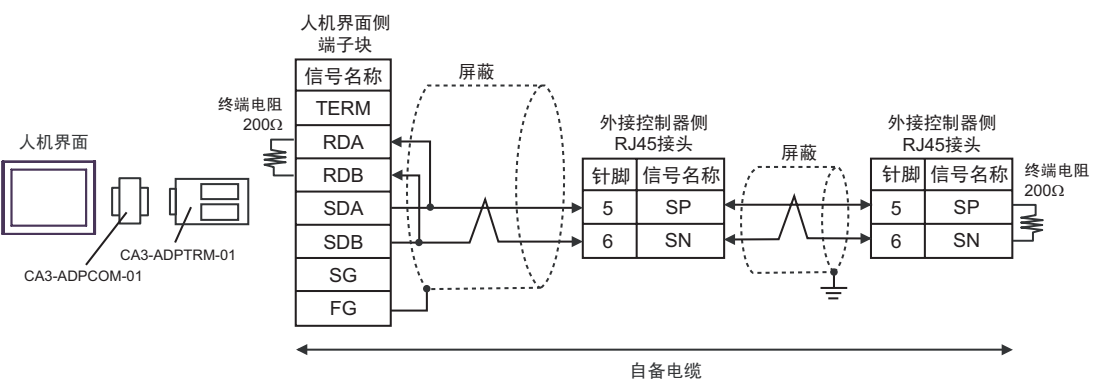

1B)

• 1:1 连接

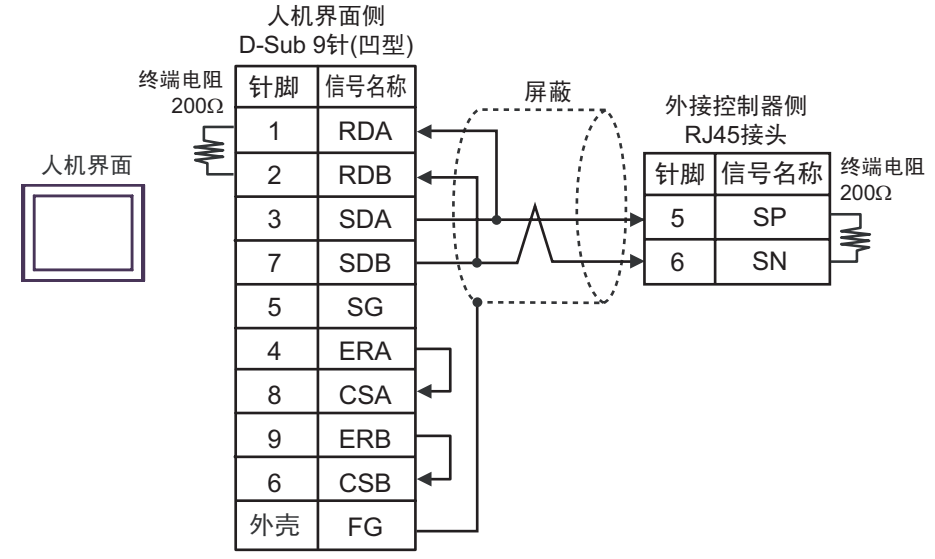

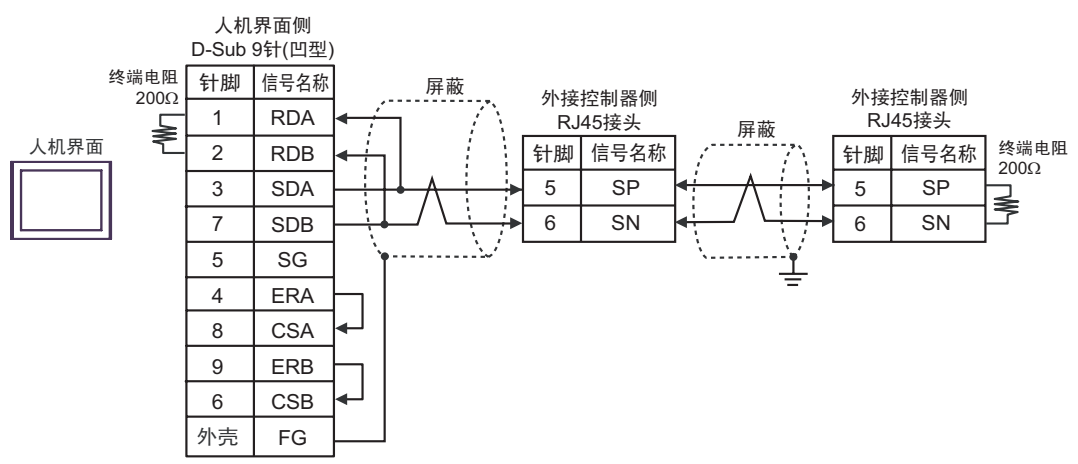

#### 1C)

• 1:1 连接

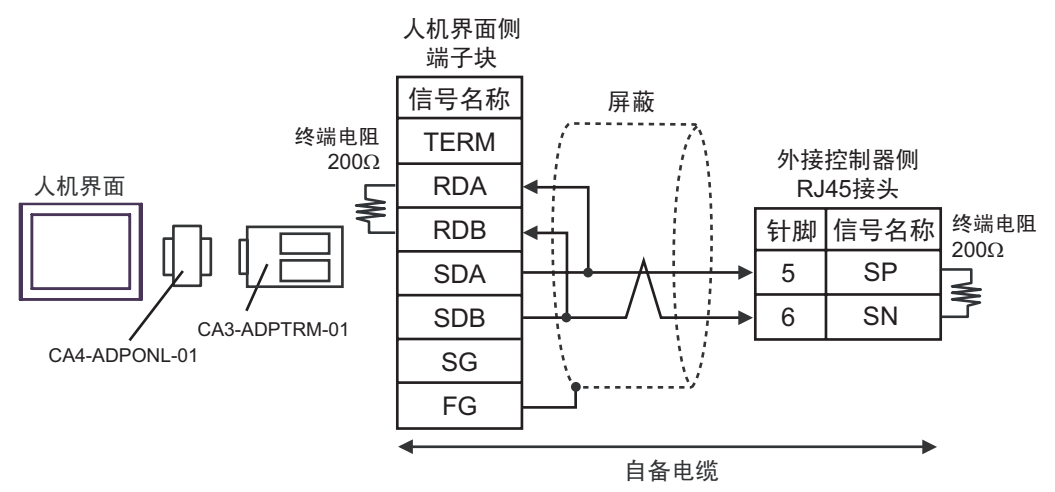

• 1:n 连接

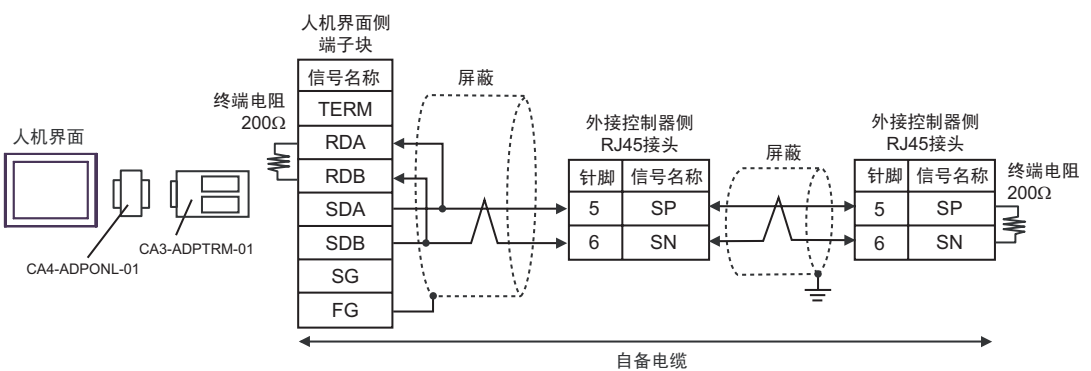

#### 1D)

• 1:1 连接

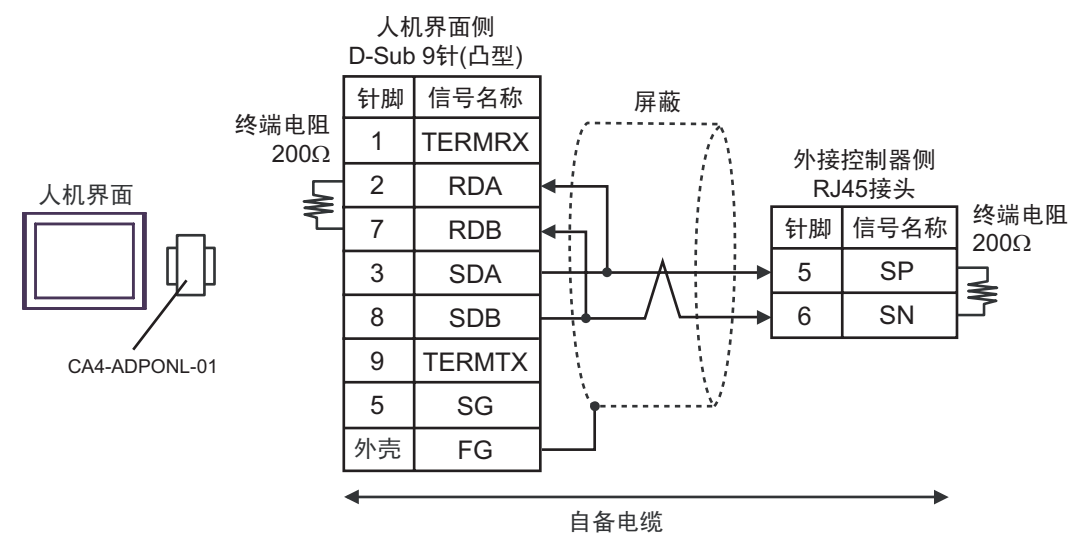

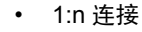

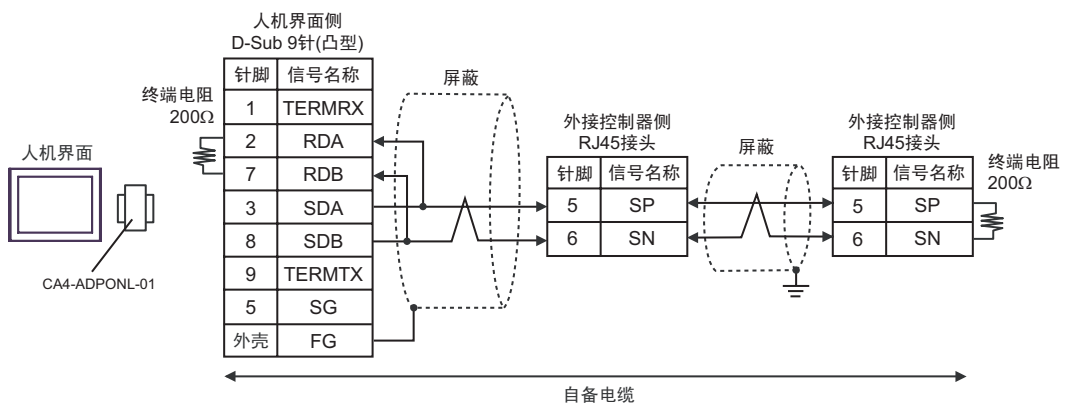

#### 1E)

• 1:1 连接

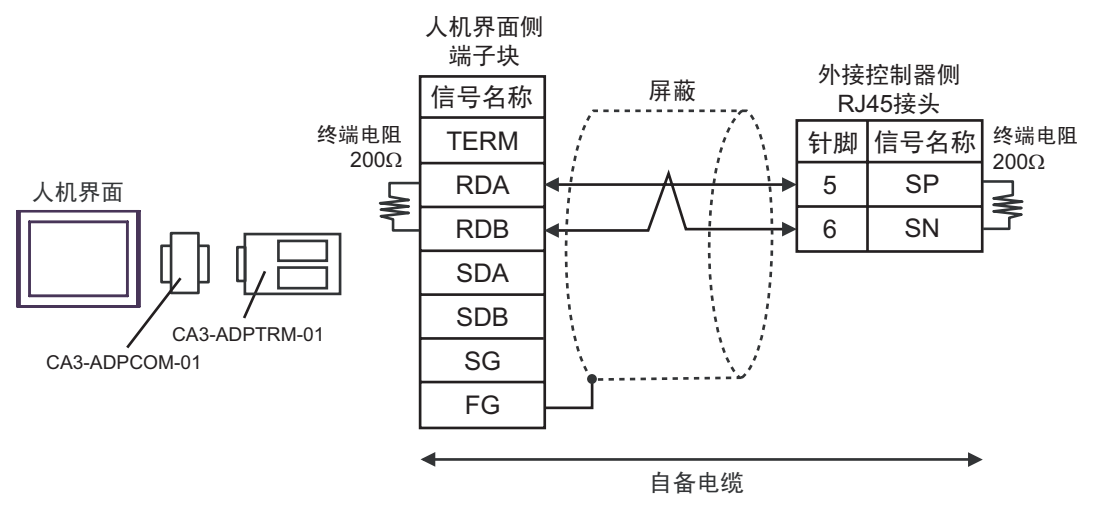

• 1:n 连接

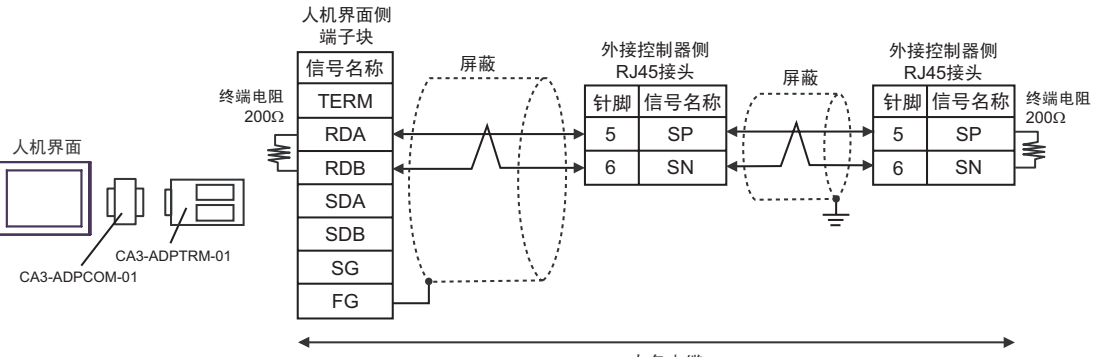

自备电缆

#### 1F)

• 1:1 连接

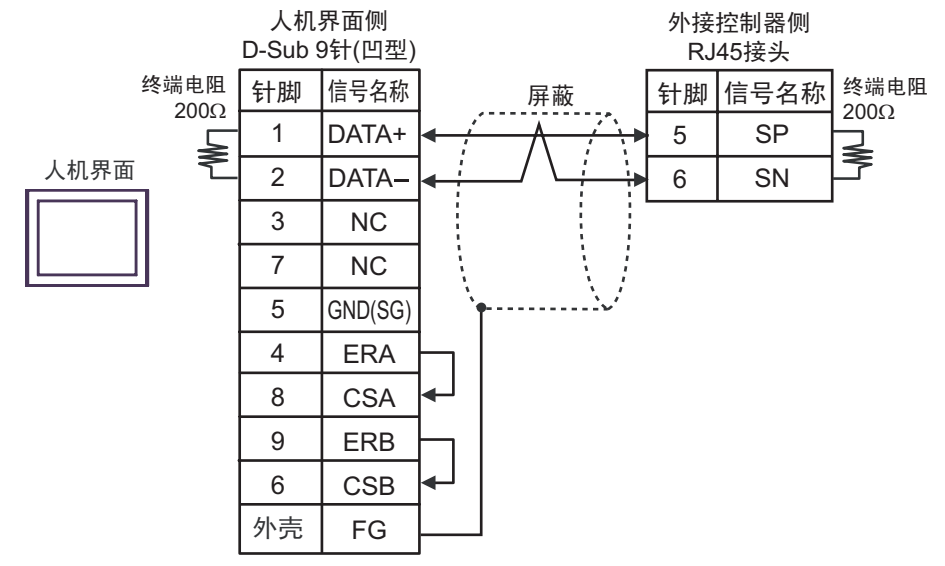

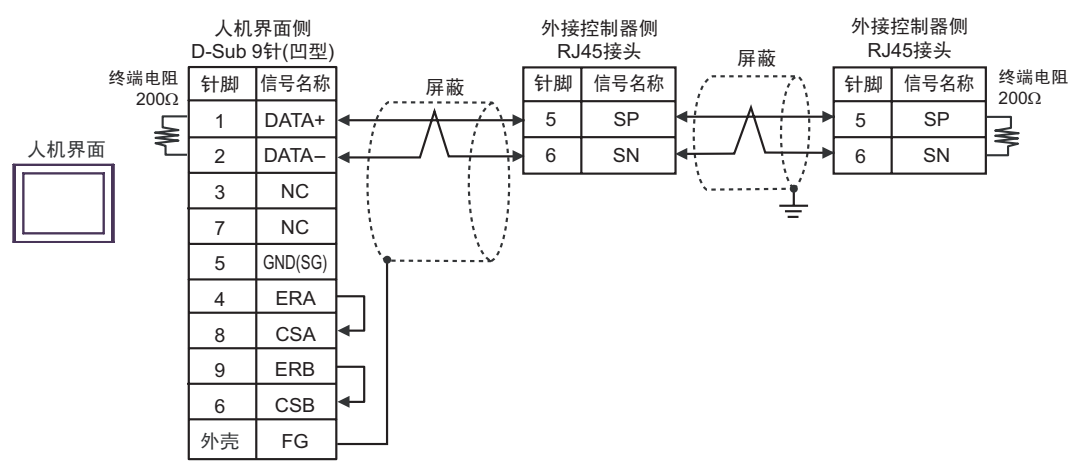

1G)

• 1:1 连接

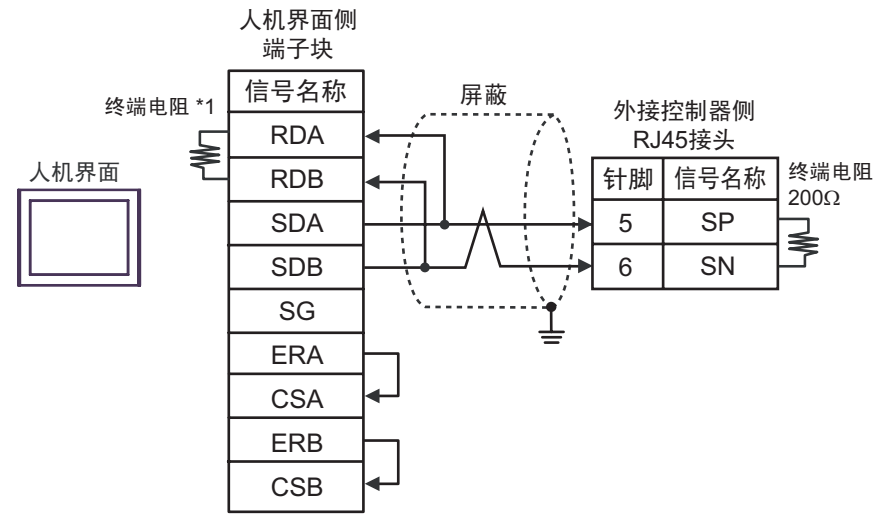

• 1:n 连接

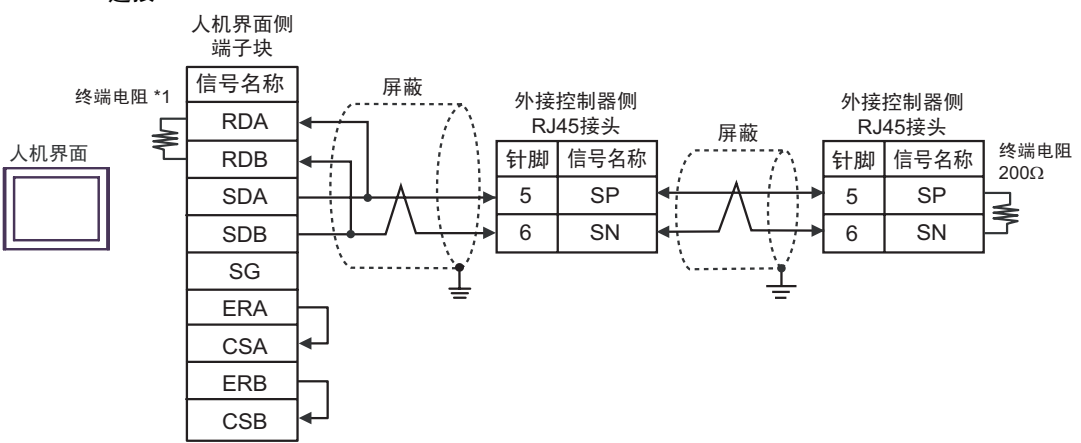

\*1 人机界面中的电阻被用作终端电阻。如下表所示设置人机界面背板上的 DIP 开关。

| DIP 开关编号 | 设定值 |
|----------|-----|
| 1        | OFF |
| 2        | OFF |
| 3        | OFF |
| 4        | ON  |

1H)

#### • 1:1 连接

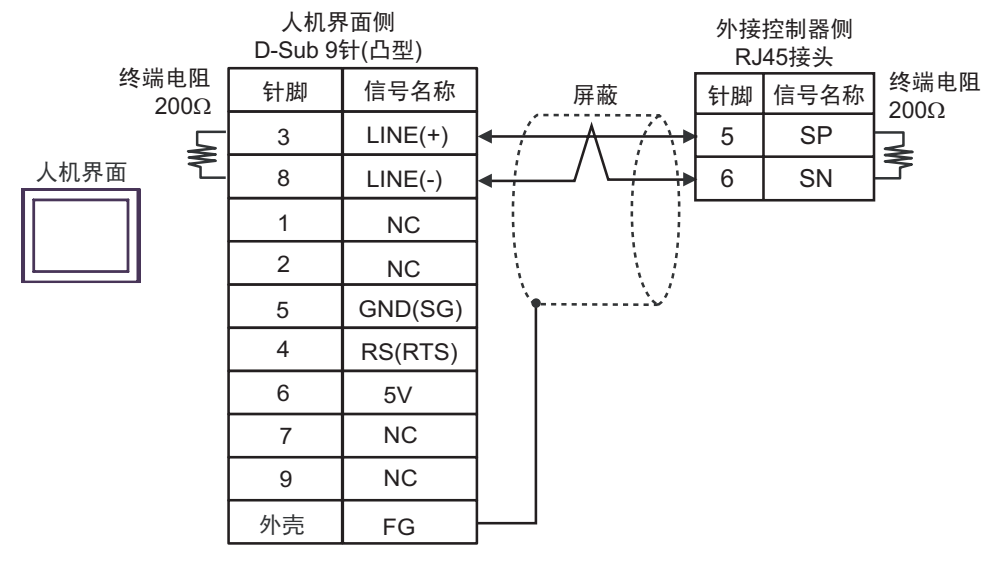

• 1:n 连接

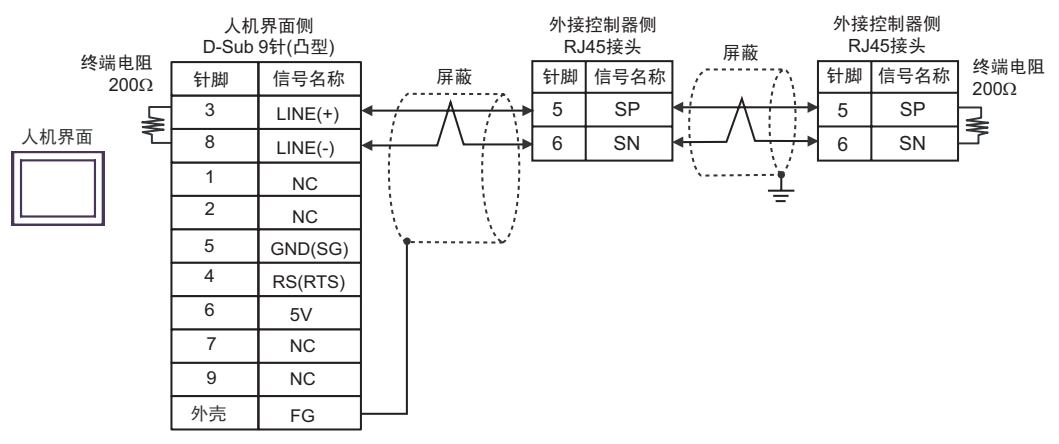

| 重 要 | • | 人机界面上的 5V 输出 (6 号针脚 ) 是西门子 PROFIBUS 接头的电源。请勿将其用于其<br>他设备。 |
|-----|---|-----------------------------------------------------------|
| 注释  | • | 在 GP-4107 的串口中, SG 端子和 FG 端子是隔离的。                         |

#### 1I)

• 1:1 连接

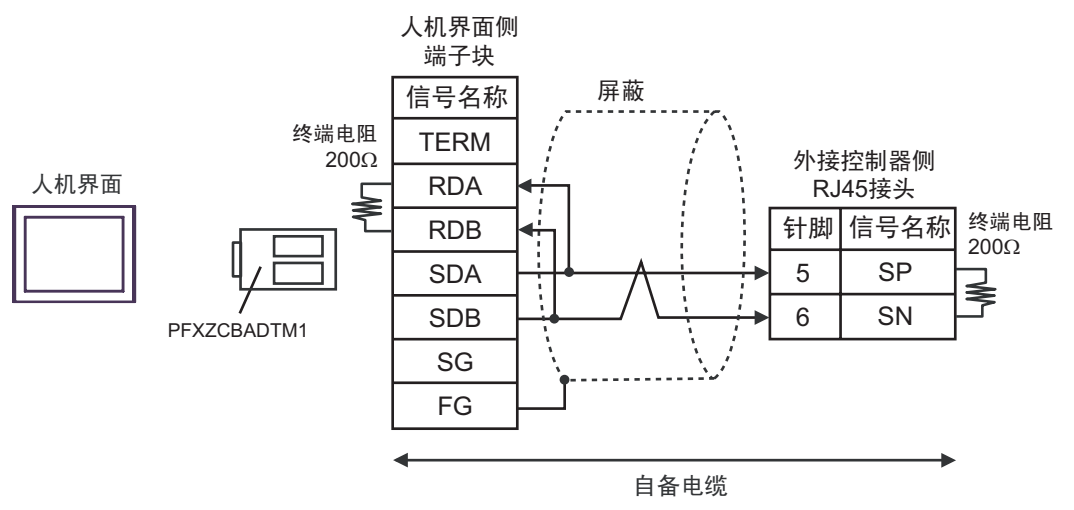

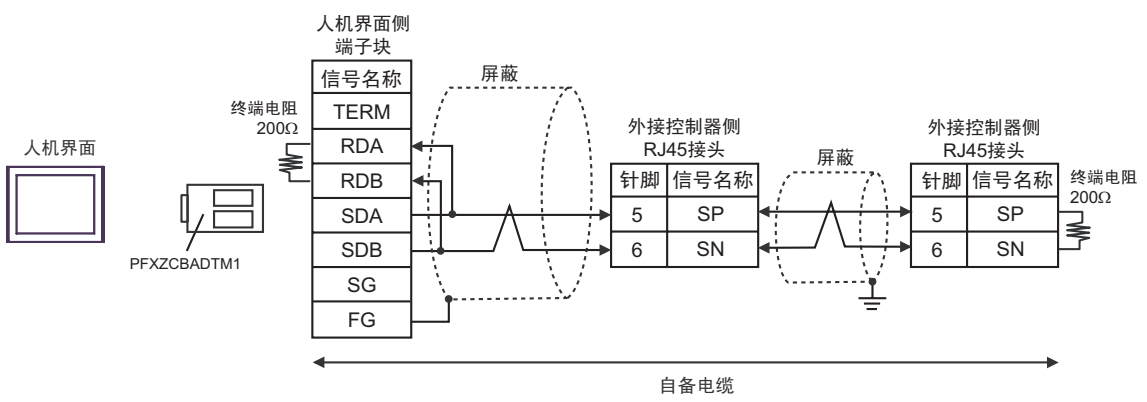

#### 1J)

• 1:1 连接

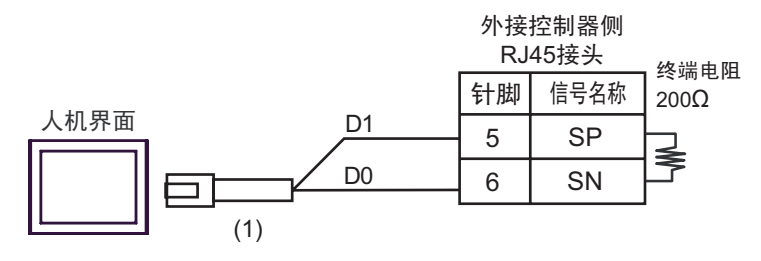

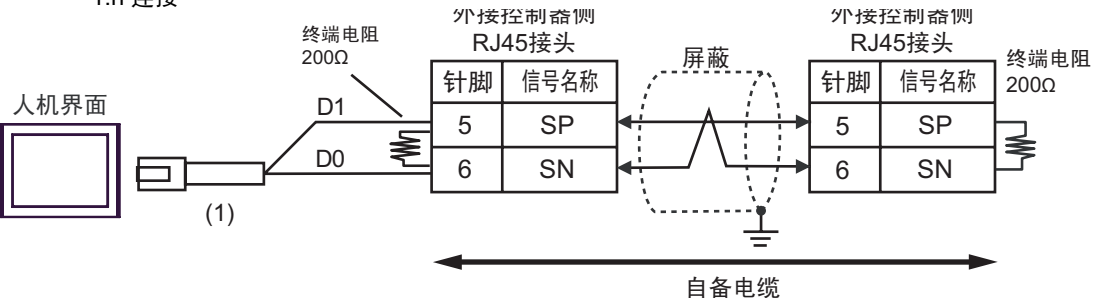

| 编号  | 名称                                                | 备注 |
|-----|---------------------------------------------------|----|
| (1) | Pro-face 制造的 RJ45 RS-485 电缆 (5m)<br>PFXZLMCBRJR81 |    |

1K)

• 1:1 连接

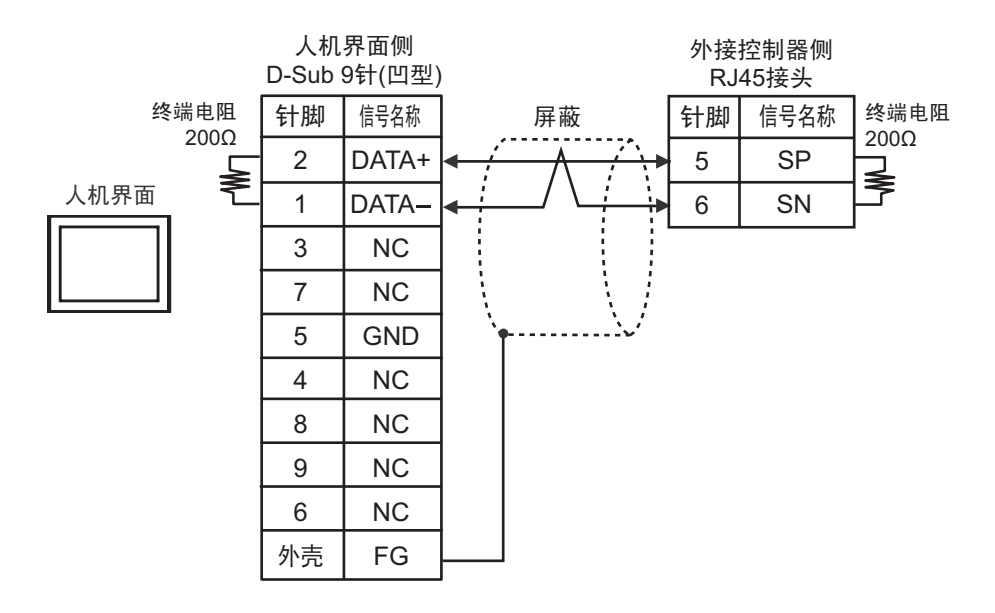

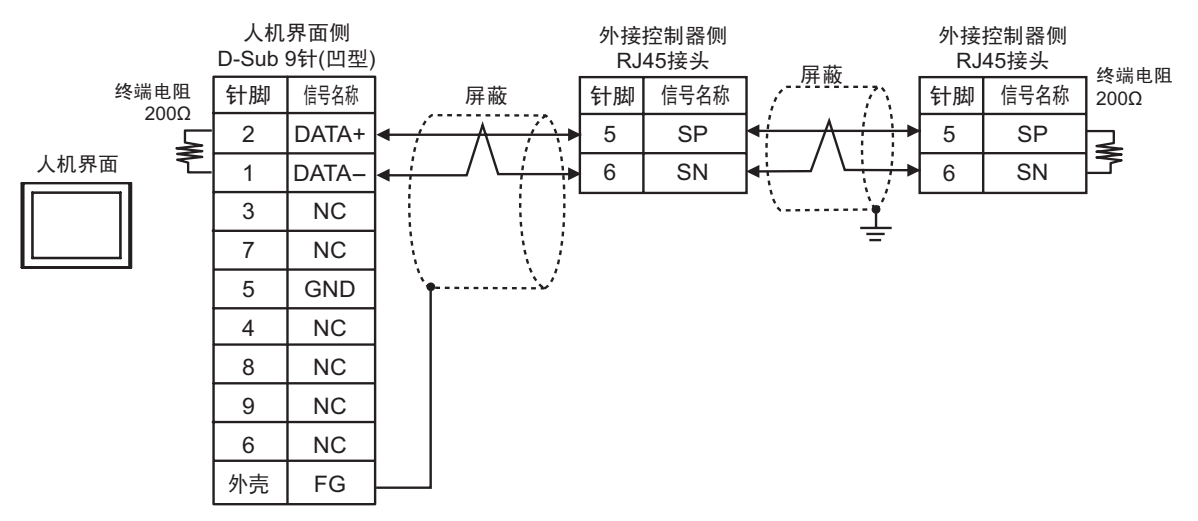

#### 电缆接线图 2

| 人机界面<br>(连接接口)                                                                                                    | 电缆       |                                                                                                    | 备注                          |
|----------------------------------------------------------------------------------------------------|----------|----------------------------------------------------------------------------------------------------|-----------------------------|
| GP3000 <sup>*1</sup> (COM1)<br>AGP-3302B(COM2)<br>GP-4*01TM(COM1)<br>GP 主机模块 (COM1)<br>ST <sup>*2</sup> (COM2)<br>GC4000 (COM2)<br>LT3000(COM1) | 2A<br>2B | Pro-face 制造的串口转换适配器<br>CA3-ADPCOM-01<br>+<br>Pro-face 制造的 RS-422 转换适配器<br>CA3-ADPTRM-01<br>+<br>自备电缆<br>自备电缆 | 电缆长度:250 米以下 <sup>*3</sup>  |
|                                                                                                    |          | Pro-face 制造的串口通讯终端适配器                                                                                        |                             |
| GP3000 <sup>*4</sup> (COM2)                                                                                                    | 2C       | CA4-ADPONL-01<br>+<br>Pro-face 制造的 RS-422 转换适配器<br>CA3-ADPTRM-01<br>+<br>自备电缆                                | 电缆长度:250 米以下 <sup>*3</sup>  |
|                                                                                                    | 2D       | Pro-face 制造的串口通讯终端适配器<br>CA4-ADPONL-01<br>+<br>自备电缆                                                          |                             |
| IPC <sup>*5</sup>                                                                                                    | 2E       | Pro-face 制造的串口转换适配器<br>CA3-ADPCOM-01<br>+<br>Pro-face 制造的 RS-422 转换适配器<br>CA3-ADPTRM-01<br>+<br>自备电缆         | 电缆长度:250 米以下 <sup>*3</sup>  |
|                                                                                                    | 2F       | 自备电缆                                                                                                    |                             |
| GP-4106(COM1)                                                                                                    | 2G       | 自备电缆                                                                                                    | 电缆长度: 250 米以下 <sup>~3</sup> |
| GP-4107(COM1)<br>GP-4*03T <sup>*6</sup> (COM2)<br>GP-4203T(COM1)                                                                                | 2H       | 自备电缆                                                                                                    | 电缆长度:250 米以下 <sup>*3</sup>  |
| GP4000 <sup>*7</sup> (COM2)<br>GP-4201T(COM1)<br>SP5000 (COM1/2)                                                                                | 21       | Pro-face 制造的 GP4000 RS-422 转换适配器<br>PFXZCBADTM1 <sup>*8</sup><br>+<br>自备电缆                                   | 电缆长度:250 米以下 <sup>*3</sup>  |
|                                                                                                    | 2B       | 自备电缆                                                                                                    |                             |
| LT-4*01TM (COM1)<br>LT 主机模块 (COM1)                                                                                                    | 2J       | Pro-face 制造的 RJ45 RS-485 电缆 (5m)<br>PFXZLMCBRJR81                                                            | 电缆长度: 200 米以下               |
| PE-4000B <sup>*9</sup>                                                                                                    | 2K       | 自备电缆                                                                                                    | 电缆长度: 250 米以下 <sup>*3</sup> |

\*1 除 AGP-3302B 以外的所有 GP3000 机型。

\*2 除 AST-3211A 和 AST-3302B 以外的所有 ST 机型

\*3 WJ200 系列的连接电缆长度应在 500 米以下。

- \*4 除 GP-3200 系列和 AGP-3302B 以外的所有 GP3000 机型
- \*5 只能使用支持 RS-422/485 (2 线 ) 通讯方式的串口。 (PE-4000B 除外 ) <sup>②</sup> "■ IPC 的串口 "(第 4 页)
- \*6 GP-4203T 除外
- \*7 除 GP-4100 系列、 GP-4\*01TM、 GP 主机模块、 GP-4201T 和 GP-4\*03T 以外的所有 GP4000 机型
- \*8 当使用 GP3000/ST3000/LT3000 RS-422 转换适配器 (CA3-ADPTRM-01) 而不是 GP4000 RS-422 转 换适配器时,请参阅电缆接线图 2A。
- \*9 只能使用 RS-422/485 (2 线 ) 通讯方式的串口。 <sup>②●</sup> "■ IPC 的串口 " ( 第 4 页 )

#### 2A)

• 1:1 连接

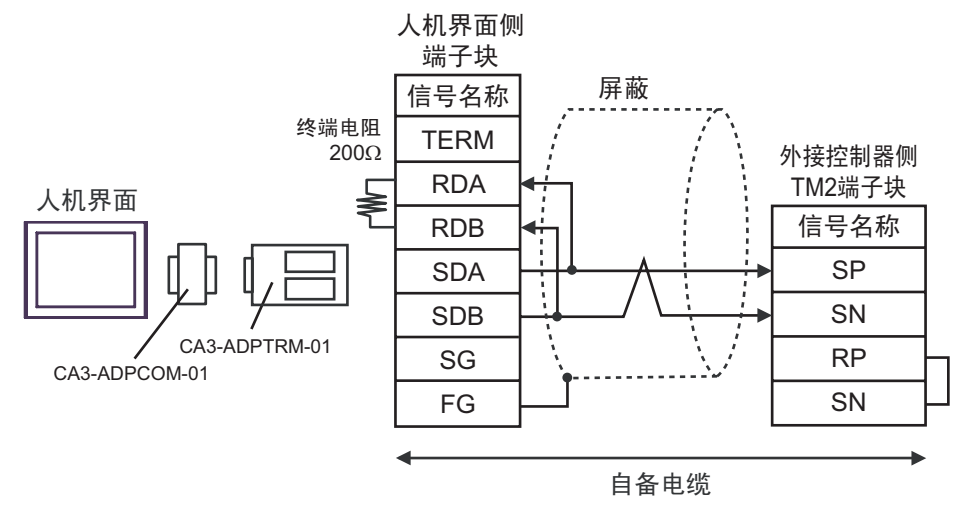

• 1:n 连接

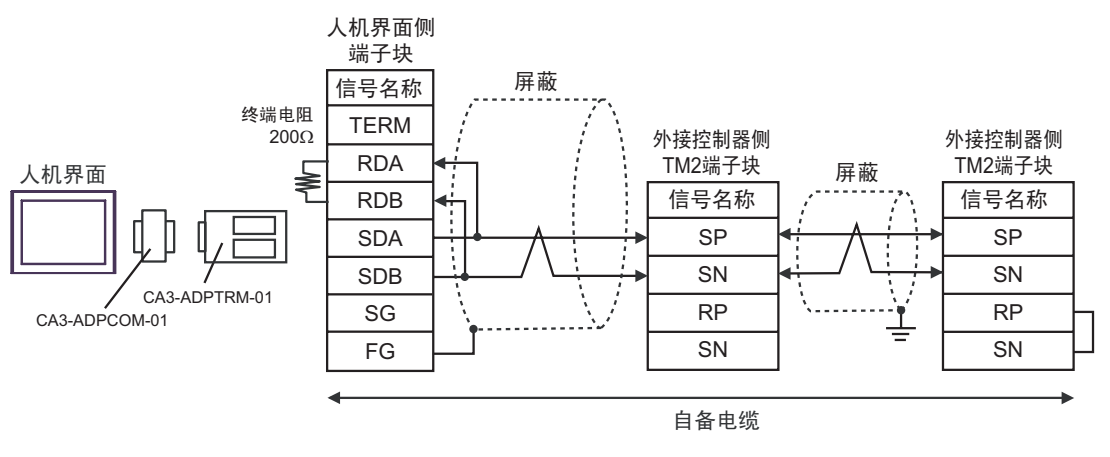

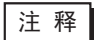

• 通过短接末端外接控制器的 RP 端子和 SN 端子来启用终端电阻。

• 如需启用 WJ200 系列的终端电阻,请将变频器上的终端电阻 DIP 开关置 ON。

2B)

• 1:1 连接

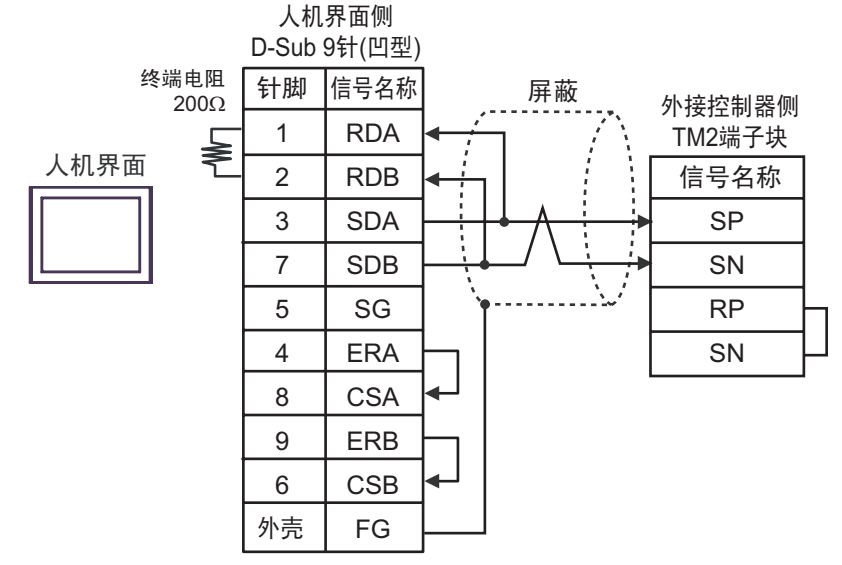

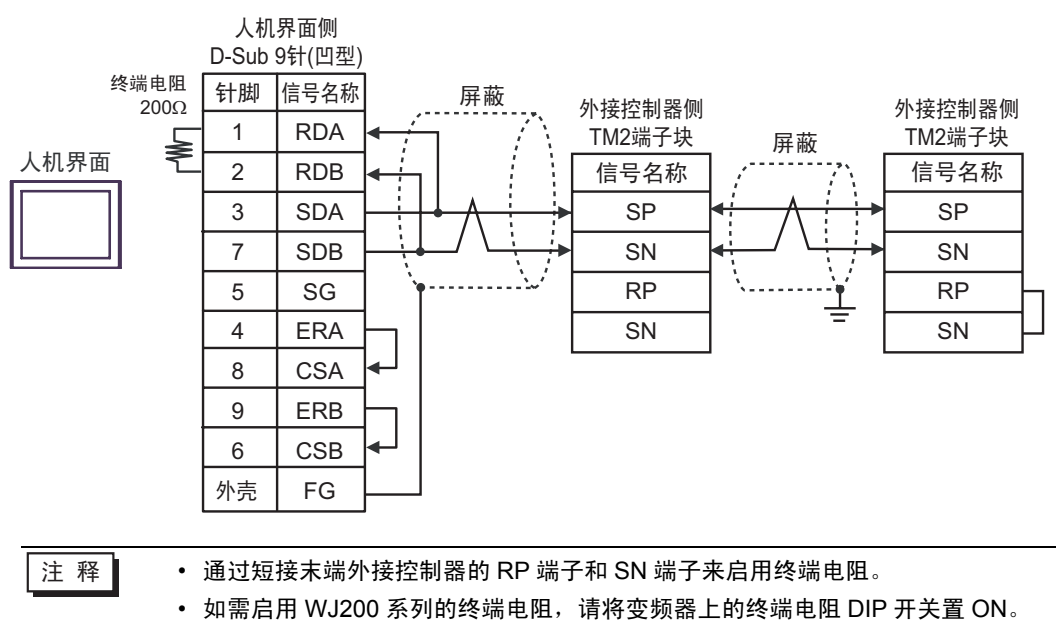

#### 2C)

• 1:1 连接

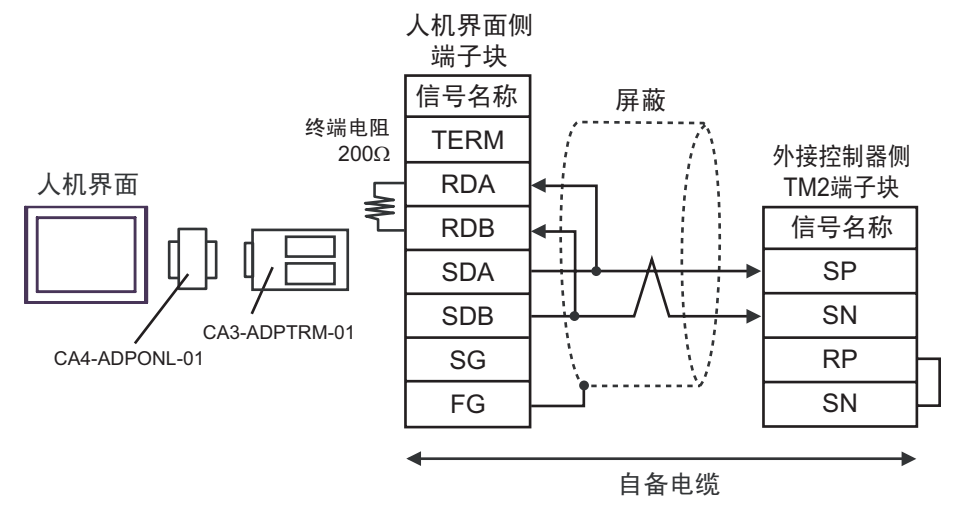

• 1:n 连接

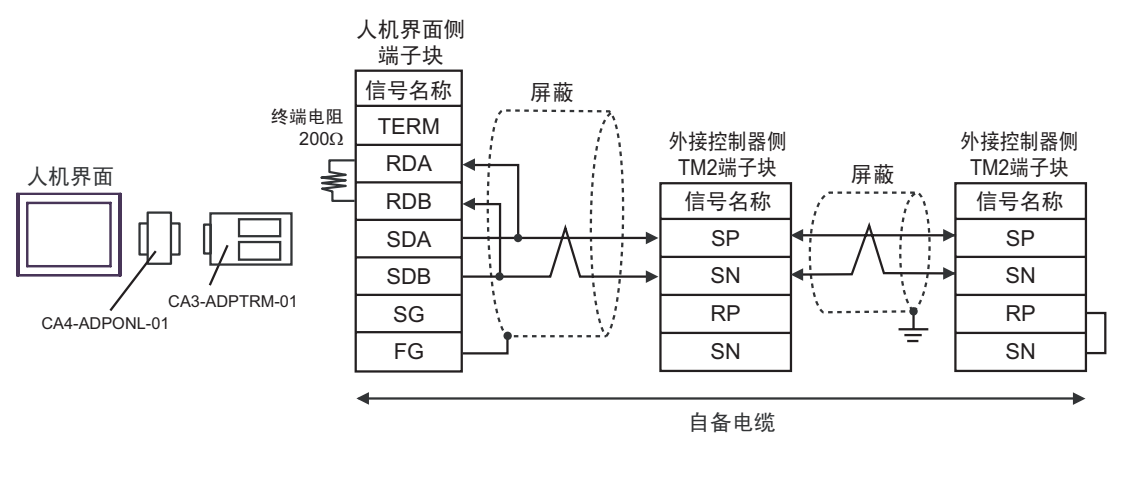

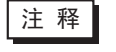

通过短接末端外接控制器的 RP 端子和 SN 端子来启用终端电阻。
如需启用 WJ200 系列的终端电阻,请将变频器上的终端电阻 DIP 开关置 ON。

#### 2D)

• 1:1 连接

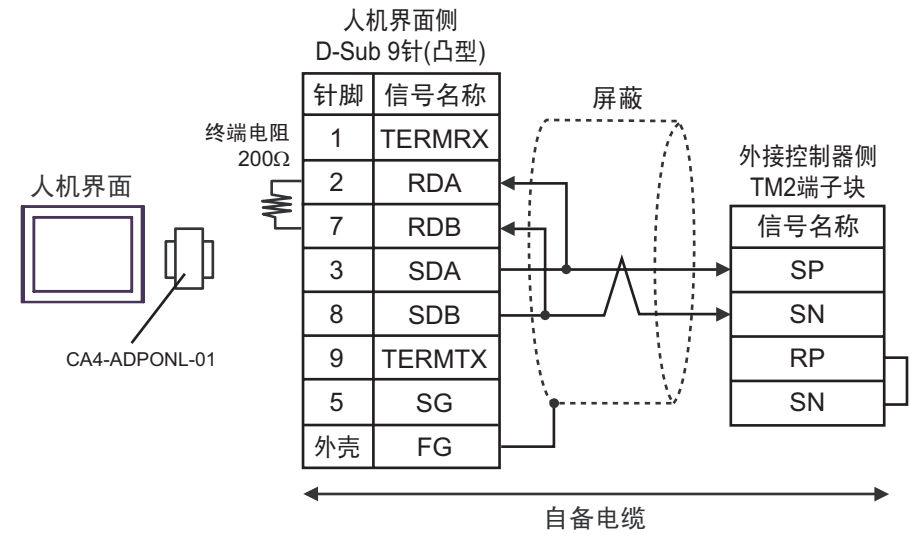

• 1:n 连接

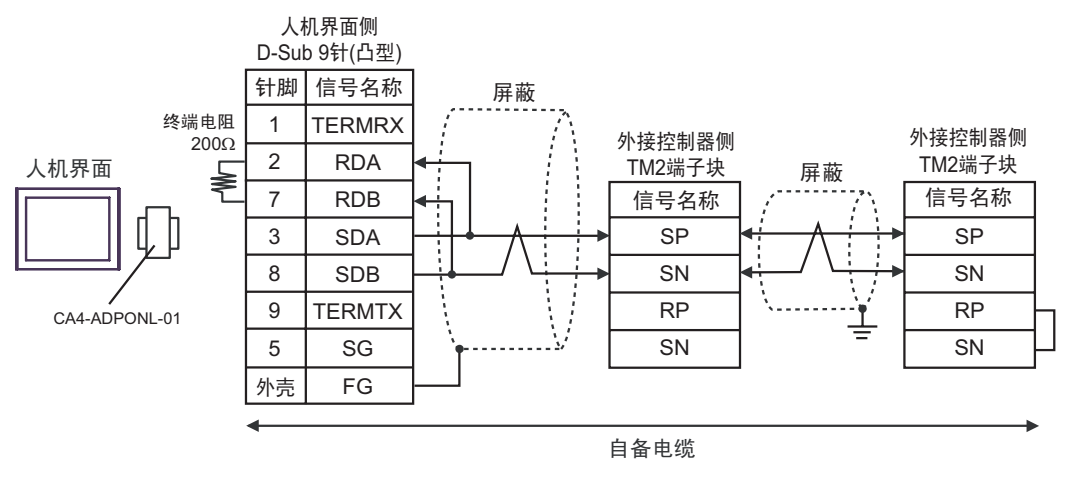

| 注 释 | <ul> <li>通过短接末端外接控制器的 RP 端子和 SN 端子来启用终端电阻。</li> </ul> |
|-----|-------------------------------------------------------|
|     | • 如需启用 WJ200 系列的终端电阻,请将变频器上的终端电阻 DIP 开关置 ON           |

#### 2E)

• 1:1 连接

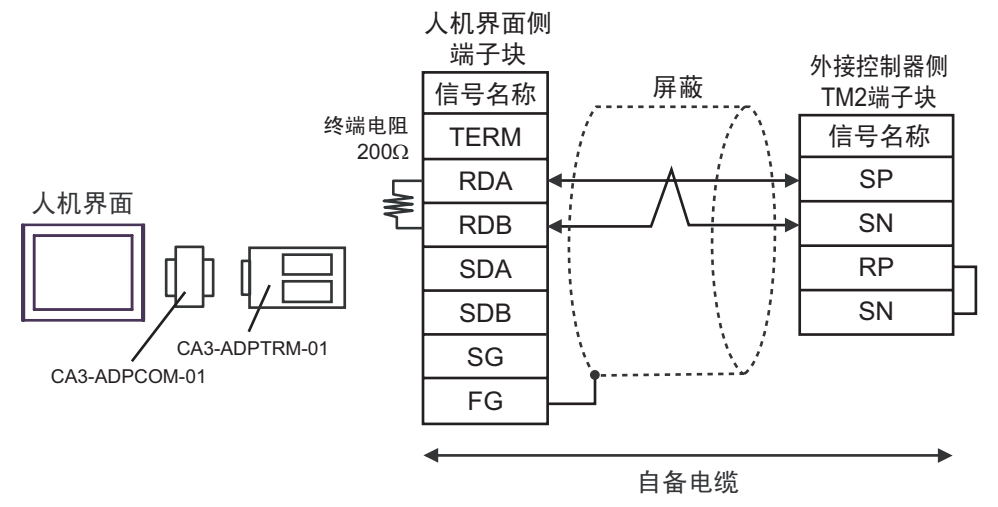

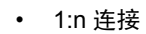

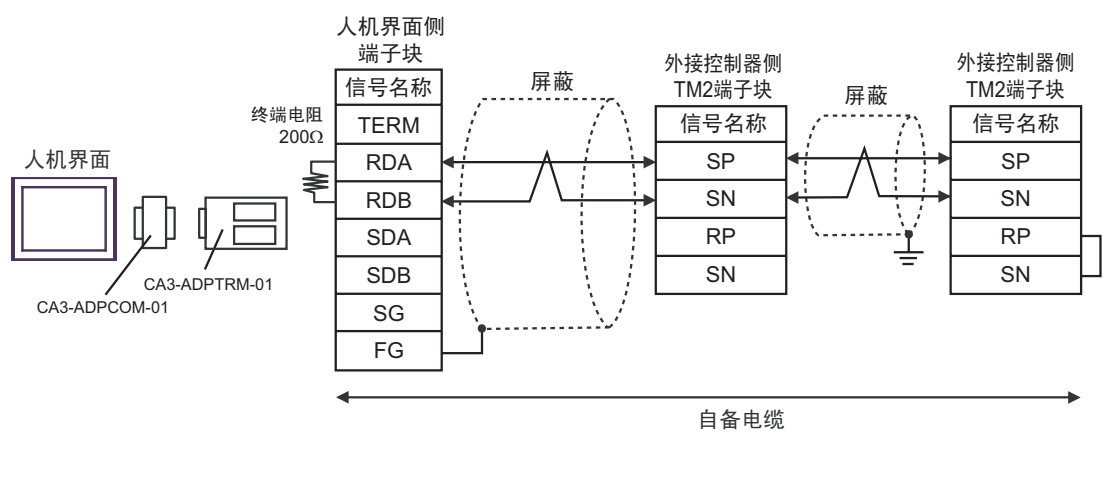

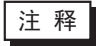

通过短接末端外接控制器的 RP 端子和 SN 端子来启用终端电阻。
如需启用 WJ200 系列的终端电阻,请将变频器上的终端电阻 DIP 开关置 ON。

2F)

• 1:1 连接

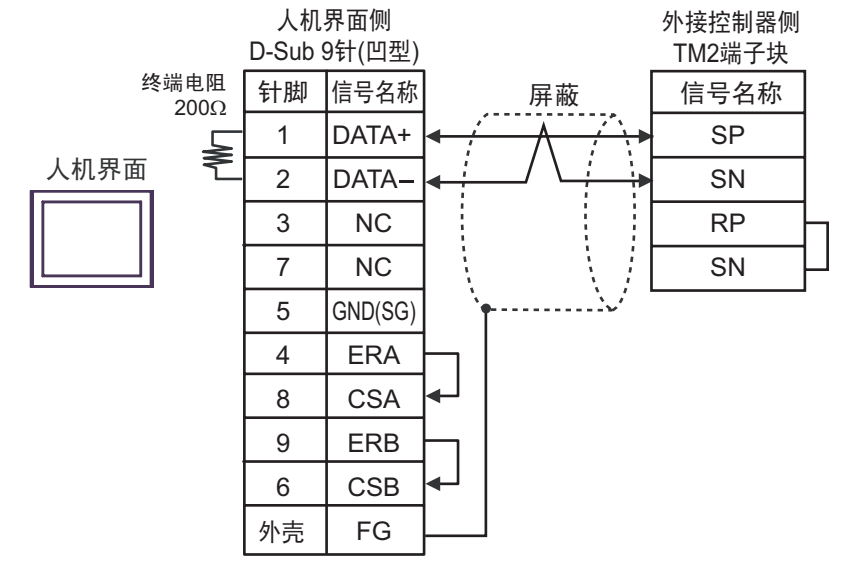

• 1:n 连接

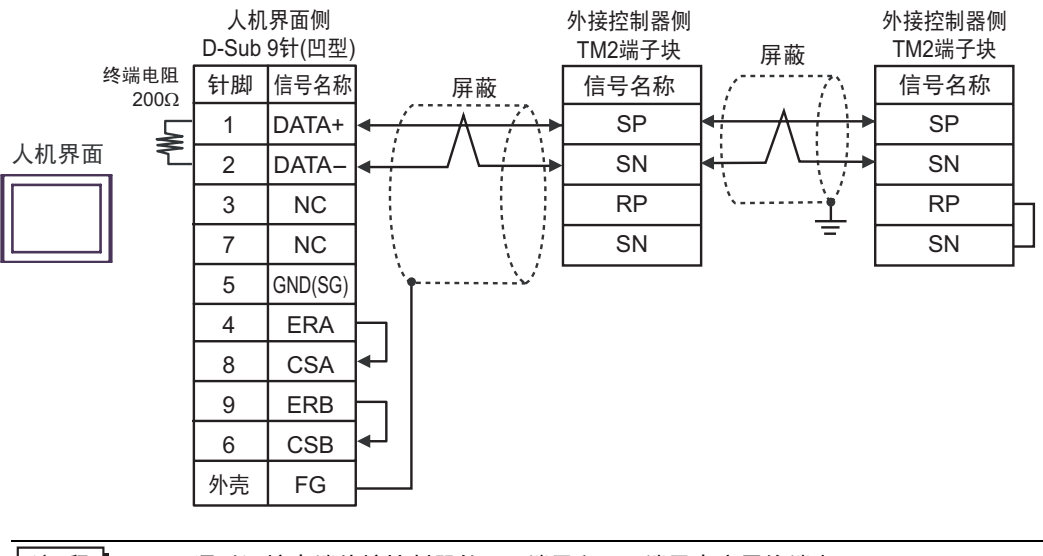

注 释

通过短接末端外接控制器的 RP 端子和 SN 端子来启用终端电阻。
如需启用 WJ200 系列的终端电阻,请将变频器上的终端电阻 DIP 开关置 ON。

2G)

• 1:1 连接

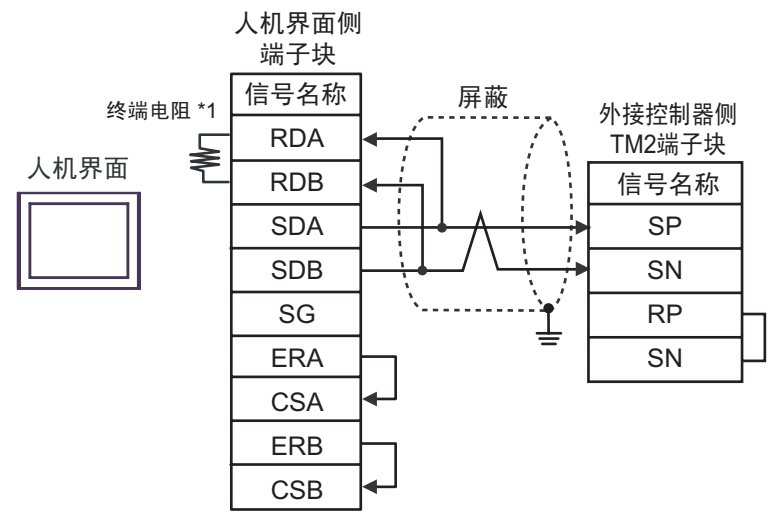

• 1:n 连接

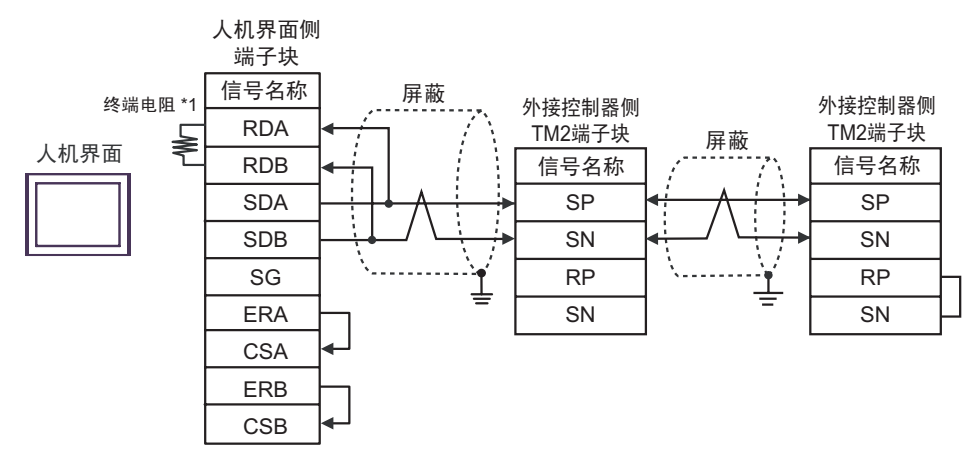

注释
 通过短接末端外接控制器的 RP 端子和 SN 端子来启用终端电阻。
 如需启用 WJ200 系列的终端电阻,请将变频器上的终端电阻 DIP 开关置 ON。

\*1 人机界面中的电阻被用作终端电阻。如下表所示设置人机界面背板上的 DIP 开关。

| DIP 开关编号 | 设定值 |
|----------|-----|
| 1        | OFF |
| 2        | OFF |
| 3        | OFF |
| 4        | ON  |

2H)

• 1:1 连接

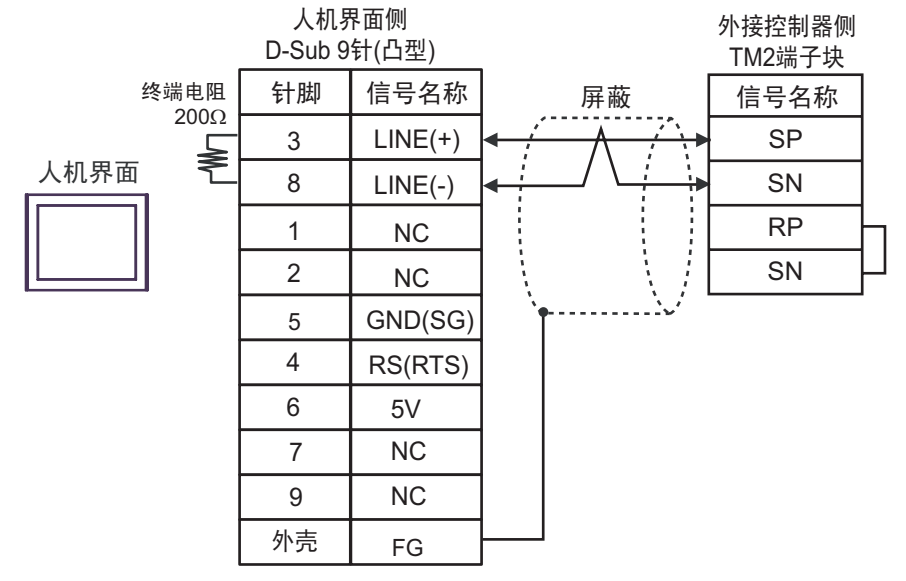

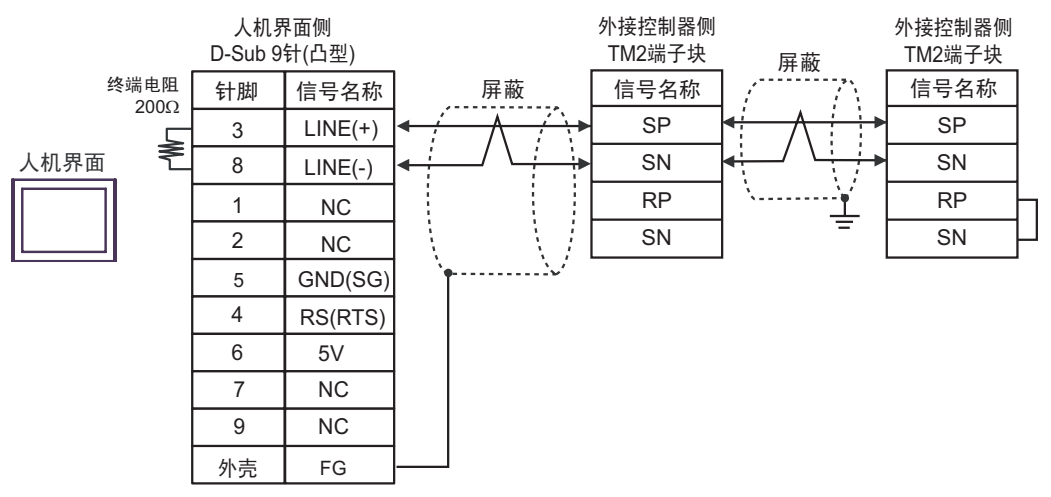

| 重 要 | •           | 人机界面上的 5V 输出 (6 号针脚 ) 是西门子 PROFIBUS 接头的电源。请勿将其用于其<br>他设备。                                                            |
|-----|-------------|----------------------------------------------------------------------------------------------------|
|     |             |                                                                                                    |
| 注释  | •<br>•<br>• | 通过短接末端外接控制器的 RP 端子和 SN 端子来启用终端电阻。<br>如需启用 WJ200 系列的终端电阻,请将变频器上的终端电阻 DIP 开关置 ON。<br>在 GP-4107 的串口中, SG 端子和 FG 端子是隔离的。 |
|     |             |                                                                                                    |

#### 2I)

• 1:1 连接

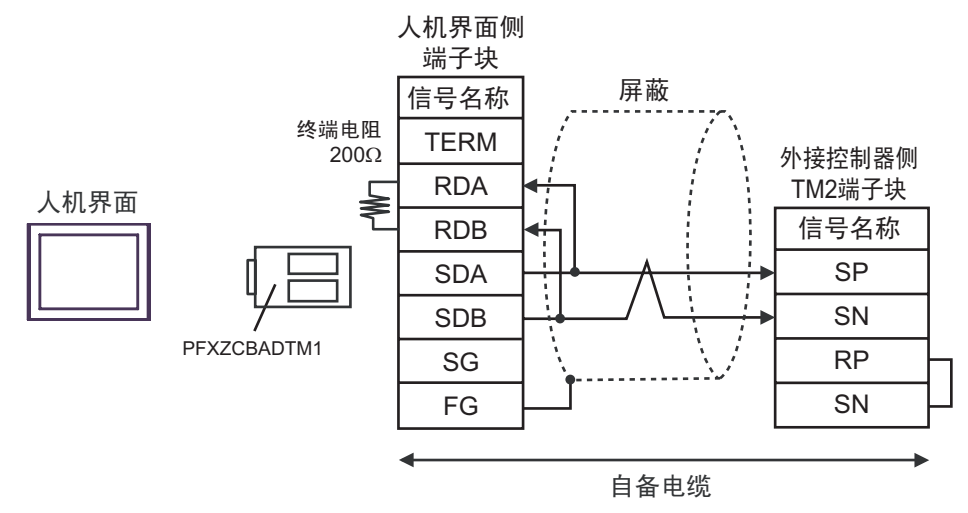

• 1:n 连接

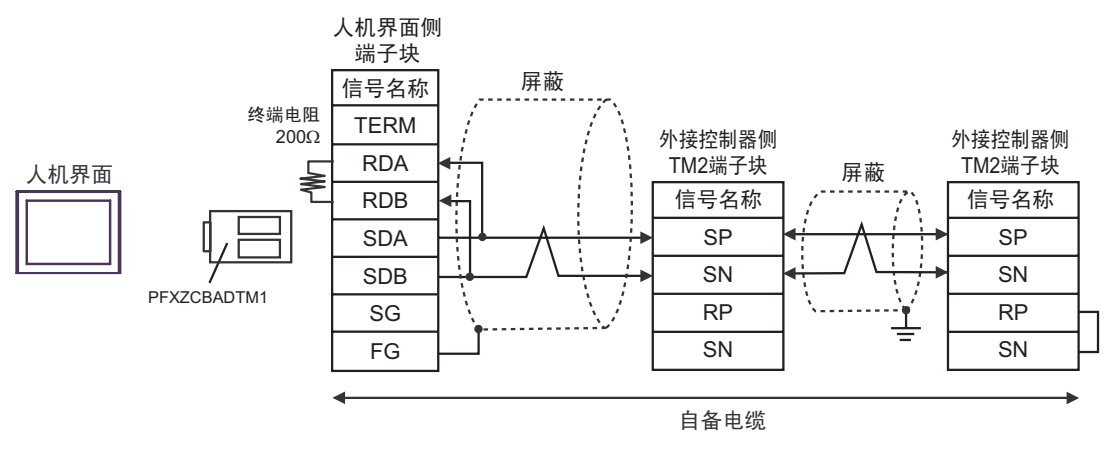

注 释

• 通过短接末端外接控制器的 RP 端子和 SN 端子来启用终端电阻。

• 如需启用 WJ200 系列的终端电阻,请将变频器上的终端电阻 DIP 开关置 ON。

#### 2J)

• 1:1 连接

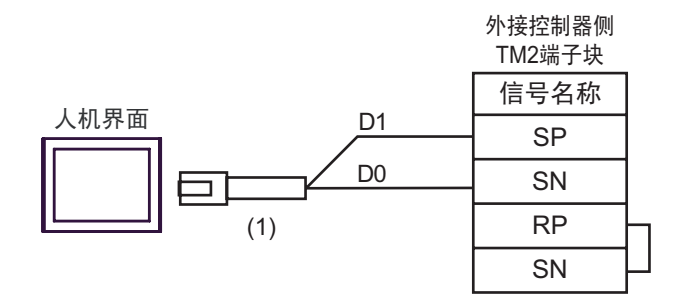

• 1:n 连接

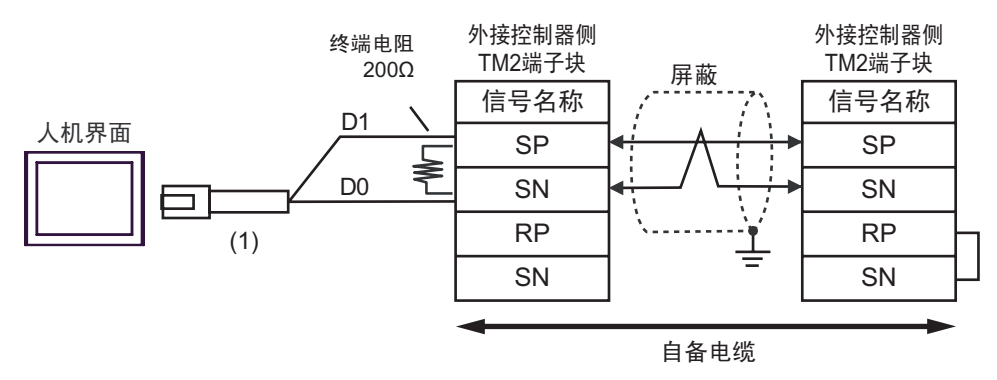

注 释

通过短接末端外接控制器的 RP 端子和 SN 端子来启用终端电阻。
如需启用 WJ200 系列的终端电阻,请将变频器上的终端电阻 DIP 开关置 ON。

| 编号  | 名称                                                | 备注 |
|-----|---------------------------------------------------|----|
| (1) | Pro-face 制造的 RJ45 RS-485 电缆 (5m)<br>PFXZLMCBRJR81 |    |

2K)

• 1:1 连接

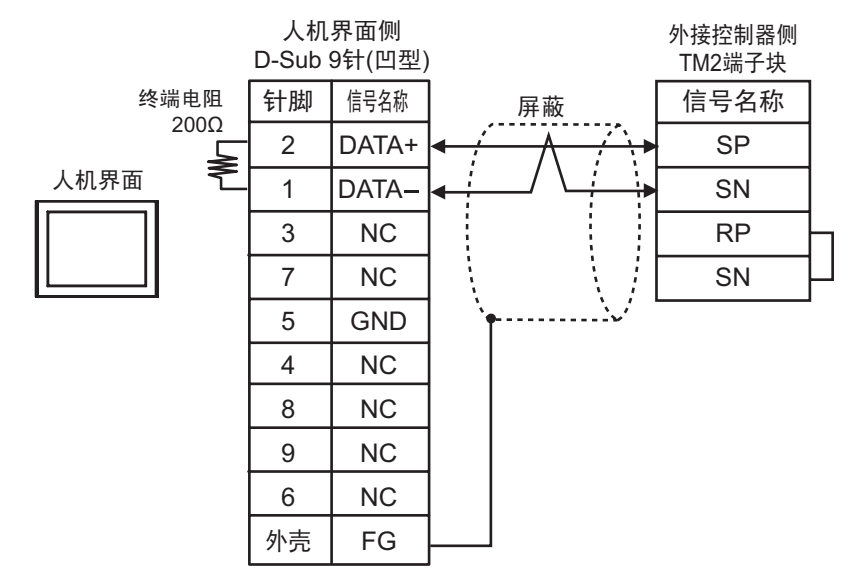

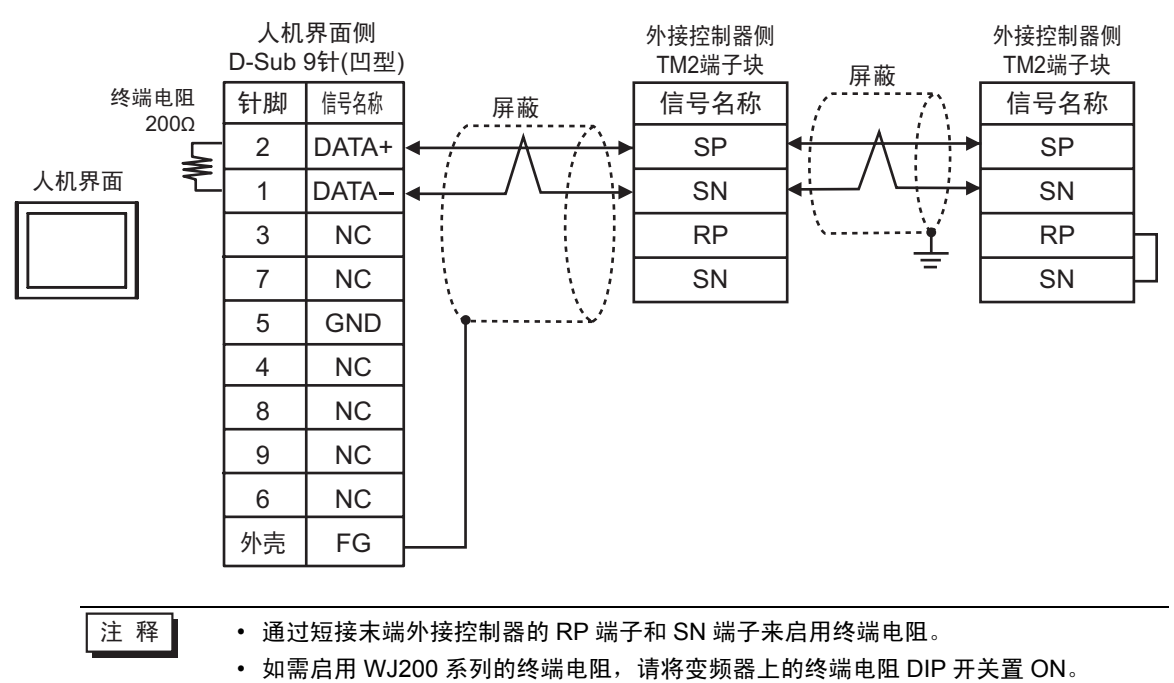

# 6 支持的寄存器

下表是支持的寄存器地址范围。请注意,实际支持的寄存器范围取决于所使用的外接控制器。请在您所 使用的外接控制器的手册中确认实际范围。

在以下对话框中输入外接控制器的地址。

|   | <b>5</b> 8 | 入北    | 隿   |      |   |   | 2  | K |   |
|---|------------|-------|-----|------|---|---|----|---|---|
|   | 控制         | 器/1   | PLC | PLC1 |   |   | -  | ] | 1 |
|   | 0          |       |     | 000  | 1 |   |    |   | 1 |
|   | Ba         | ack   |     |      |   | C | lr |   |   |
|   | Α          | В     | С   |      | 7 | 8 | 9  |   |   |
|   | D          | Е     | F   |      | 4 | 5 | 6  |   |   |
| 2 |            |       |     |      | 1 | 2 | 3  |   |   |
| 2 | Re         | ferer | ice |      | 0 | E | nt |   |   |
|   | 🗹 i        | 殳为黑   | 状认在 | 直    |   |   |    |   |   |

1. 地址 输入地址。

参考

显示可用参数列表。 点击要使用的参数,按 "Select",将自动输入地址。

注释 • 如果勾选了"设为默认值",输入新地址时,设定的值将显示为默认值。

#### 6.1 X200 系列

2.

□ 可指定为系统区地址。

| 寄存器   | 位地址           | 字地址           | 32 位 | 备注                |
|-------|---------------|---------------|------|-------------------|
| 线圈    | 00001 - 0001F | 00001         |      | *1                |
| 保持寄存器 | -             | 40001 - 41544 |      | <sub>₿it</sub> F] |

\*1 仅指定最后一位是"1"的字地址。

注 释 • 保持寄存器编号 0900h 是一个命令 ( 输入命令 ) 地址, 用于指定是否允许写入非易失 性存储器。 在 0900h 中写入 "1", 即允许写入非易失性存储器。

 对于可用于外接控制器的系统区,只能设置读取区的大小。有关读取区的信息,请参 阅 GP-Pro EX 参考手册。

<sup>②P</sup> GP-Pro EX 参考手册 "LS 区 (Direct Access 方式 )"

有关表中的图标,请参阅手册前言部分的符号说明表。
 (3) "手册符号和术语"

### 6.2 SJ700 系列

□ 可指定为系统区地址。

| 寄存器   | 位地址           | 字地址           | 32 位 | 备注                |
|-------|---------------|---------------|------|-------------------|
| 线圈    | 00001 - 0004E | 00001 - 00031 | пни  | *1                |
| 保持寄存器 | -             | 40001 - 43507 |      | <sub>₿it</sub> F] |

\*1 仅指定最后一位"1"的字地址。

- 注 释 保持寄存器编号 0900h 是一个命令(输入命令)地址,用于指定是否允许写入非易失性存储器。在 0900h 中写入 "1",即允许写入非易失性存储器。
  - 对于可用于外接控制器的系统区,只能设置读取区的大小。有关读取区的信息,请参 阅 GP-Pro EX 参考手册。

<sup>②</sup>GP-Pro EX 参考手册 "LS 区 (Direct Access 方式)"

• 有关表中的图标,请参阅手册前言部分的符号说明表。

<sup>②</sup> "手册符号和术语 "

#### 6.3 SJ700-2 系列

□□□□□ 可指定为系统区地址。

| 寄存器   | 位地址           | 字地址           | 32 位 | 备注  |
|-------|---------------|---------------|------|-----|
| 线圈    | 00001 - 00052 | 00001 - 00041 | пнл  | *1  |
| 保持寄存器 | -             | 40001 - 43507 |      | Bit |

\*1 仅指定最后一位"1"的字地址。

| 注 释 | • | 保持寄存器编号 0900h 是一个命令 ( 输入命令 ) 地址,用于指定是否允许写入非易失 |
|-----|---|-----------------------------------------------|
|     |   | 性存储器。 在 0900h 中写入 "1",即允许写入非易失性存储器。           |

• 对于可用于外接控制器的系统区,只能设置读取区的大小。有关读取区的信息,请参 阅 GP-Pro EX 参考手册。

<sup>CP</sup>GP-Pro EX 参考手册 "LS 区 (Direct Access 方式 )"

- 有关表中的图标,请参阅手册前言部分的符号说明表。
  - ☞ "手册符号和术语 "

#### 6.4 SJ200 系列

\_\_\_\_\_ 可指定为系统区地址。

П

| 寄存器   | 位地址           | 字地址           | 32 位 | 备注                  |
|-------|---------------|---------------|------|---------------------|
| 线圈    | 00000 - 0001F | 00000 - 00010 | пни  | <u>***</u> 0]       |
| 保持寄存器 | -             | 40000 - 40900 |      | [ <sub>₿it</sub> F] |

- 注 释 保持寄存器编号 0900h 是一个命令(输入命令)地址,用于指定是否允许写入非易失性存储器。在 0900h 中写入 "1",即允许写入非易失性存储器。
  - 对于可用于外接控制器的系统区,只能设置读取区的大小。有关读取区的信息,请参 阅 GP-Pro EX 参考手册。

<sup>CP</sup>GP-Pro EX 参考手册 "LS 区 (Direct Access 方式 )"

• 有关表中的图标,请参阅手册前言部分的符号说明表。

<sup>②予</sup> " 手册符号和术语 "

#### 6.5 L200 系列

□□□□□ 可指定为系统区地址。

| 寄存器   | 位地址           | 字地址           | 32 位   | 备注                |
|-------|---------------|---------------|--------|-------------------|
| 线圈    | 00000 - 0001F | 00000 - 00010 | TH ( ) | ***0              |
| 保持寄存器 | -             | 40000 - 40900 |        | <sub>Bit</sub> F] |

| 注 释 | • | 保持寄存器 | 编号 0900h 是一个 | 下命令 ( | 输入命令)地址 | ,用于指定是 | 否允许写入非易失 |
|-----|---|-------|--------------|-------|---------|--------|----------|
|     | • | 性存储器。 | 在 0900h 中写入  | "1",  | 即允许写入非易 | 失性存储器。 |          |

• 对于可用于外接控制器的系统区,只能设置读取区的大小。有关读取区的信息,请参 阅 GP-Pro EX 参考手册。

<sup>②P</sup> GP-Pro EX 参考手册 "LS 区 (Direct Access 方式)"

• 有关表中的图标,请参阅手册前言部分的符号说明表。

<sup>②</sup> "手册符号和术语 "

## 6.6 WJ200 系列

□ 可指定为系统区地址。

| 寄存器   | 位地址           | 字地址           | 32 位 | 备注    |
|-------|---------------|---------------|------|-------|
| 线圈    | 00001 - 00058 | 00001 - 00041 | нл   | *1    |
| 保持寄存器 | -             | 40001 - 4252D |      | Bit F |

\*1 仅指定 最后一位是 "1"的字地址。

|--|

• 保持寄存器 0900h 是一个命令地址,用于指定是否允许写入非易失性存储器。在 0900h 中写入 "1",即允许写入非易失性存储器。

• 对于可用于外接控制器的系统区,只能设置读取区的大小。有关读取区的信息,请参 阅 GP-Pro EX 参考手册。

<sup>②P</sup> GP-Pro EX 参考手册 "LS 区 (Direct Access 方式 )"

• 有关表中的图标,请参阅手册前言部分的符号说明表。

<sup>②予</sup> " 手册符号和术语 "

# 7 寄存器和地址代码

为数据显示器或其他部件设置"控制器类型和地址"时,请使用寄存器代码和地址代码。

## 7.1 X200 系列

| 寄存器   | 寄存器名称 | 寄存器代码<br>(HEX) | 地址代码               |
|-------|-------|----------------|--------------------|
| 线圈    | 0     | 0080           | (字地址 -1)除以 0x10 的值 |
| 保持寄存器 | 4     | 0000           | (字地址 -1)的值         |

## 7.2 SJ700 系列

| 寄存器   | 寄存器名称 | 寄存器代码<br>(HEX) | 地址代码                |
|-------|-------|----------------|---------------------|
| 线圈    | 0     | 0080           | (字地址 -1) 除以 0x10 的值 |
| 保持寄存器 | 4     | 0000           | (字地址 -1)的值          |

## 7.3 SJ700-2 系列

| 寄存器   | 寄存器名称 | 寄存器代码<br>(HEX) | 地址代码                 |
|-------|-------|----------------|----------------------|
| 线圈    | 0     | 0080           | ( 字地址 -1) 除以 0x10 的值 |
| 保持寄存器 | 4     | 0000           | (字地址 -1)的值           |

## 7.4 SJ200 系列

| 寄存器   | 寄存器名称 | 寄存器代码<br>(HEX) | 地址代码          |
|-------|-------|----------------|---------------|
| 线圈    | 0     | 0080           | 字地址除以 0x10 的值 |
| 保持寄存器 | 4     | 0000           | 字地址           |

## 7.5 L200 系列

| 寄存器   | 寄存器名称 | 寄存器代码<br>(HEX) | 地址代码          |
|-------|-------|----------------|---------------|
| 线圈    | 0     | 0080           | 字地址除以 0x10 的值 |
| 保持寄存器 | 4     | 0000           | 字地址           |

# 7.6 WJ200 系列

| 寄存器   | 寄存器名称 | 寄存器代码<br>(HEX) | 地址代码                |
|-------|-------|----------------|---------------------|
| 线圈    | 0     | 0080           | (字地址 -1) 除以 0x10 的值 |
| 保持寄存器 | 4     | 0000           | (字地址 -1) 的值         |

# 8 错误消息

错误消息在人机界面上显示如下: "代码: 控制器名称: 错误消息(错误发生位置)"。各描述如下所示。

| 项目     | 描述                                                                                                    |  |  |
|--------|----------------------------------------------------------------------------------------------------|--|--|
| 代码     | 错误代码                                                                                                    |  |  |
| 控制器名称  | 发生错误的外接控制器的名称。控制器名称是在 GP-Pro EX 中设置的外接控制器<br>的名称。( 初始设置为 [PLC1])                                                                                          |  |  |
| 错误消息   | 显示与发生的错误有关的消息。                                                                                                    |  |  |
| 错误发生位置 | 显示发生错误的外接控制器的 IP 地址或寄存器地址,或从外接控制器收到的错误<br>代码。<br>注释<br>• IP 地址显示为: "IP 地址(十进制): MAC 地址(十六进制)"。<br>• 寄存器地址显示为: "地址:寄存器地址"。<br>• 收到的错误代码显示为: "十进制数[十六进制数]"。 |  |  |

错误消息示例

"RHAA035:PLC1: Error has been responded for device write command (Error Code: 2[02H])"

| 注 释 | • | 有关错误代码的更多详情,请参阅您的外接控制器手册。             |
|-----|---|---------------------------------------|
|     | • | 有关驱动程序常见错误消息的详情,请参阅"维护/故障排除手册"中的"与人机界 |
|     |   | 面相关的错误"。                              |

## ■ 特定于外接控制器的错误代码

| 错误代码              | 描述                    |
|-------------------|-----------------------|
| 02h               | 指定的地址不存在。             |
| 21h               | 在变频器的保持寄存器中写入了无效数据。   |
| 22h               | <ul> <li></li></ul>   |
| 23h <sup>*1</sup> | 在启用了软件锁定的情况下,试图写入寄存器。 |

\*1 仅 X200 系列和 WJ200 系列支持此错误代码。